## ゼルダ無双 ハイラルオールスターズ

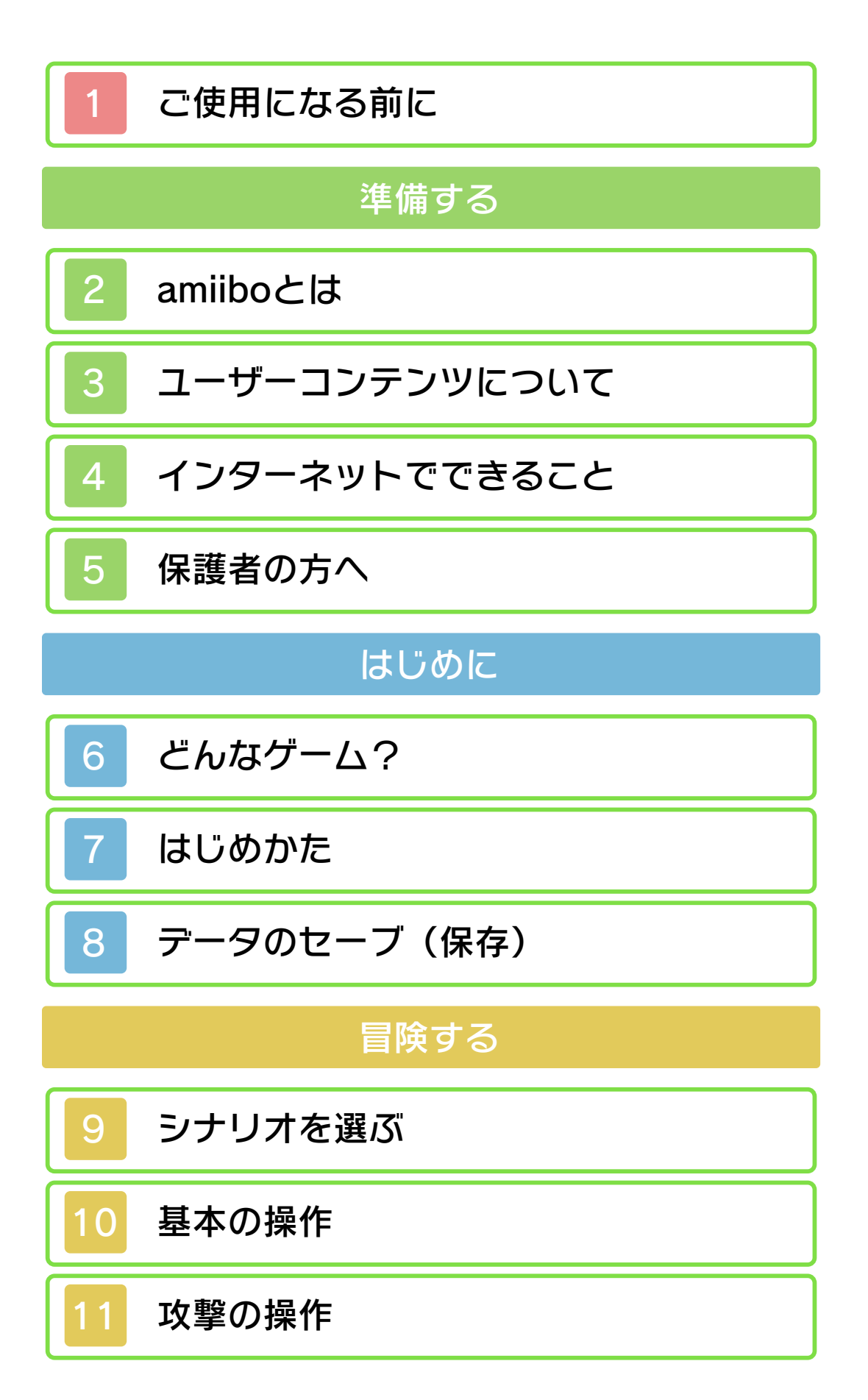

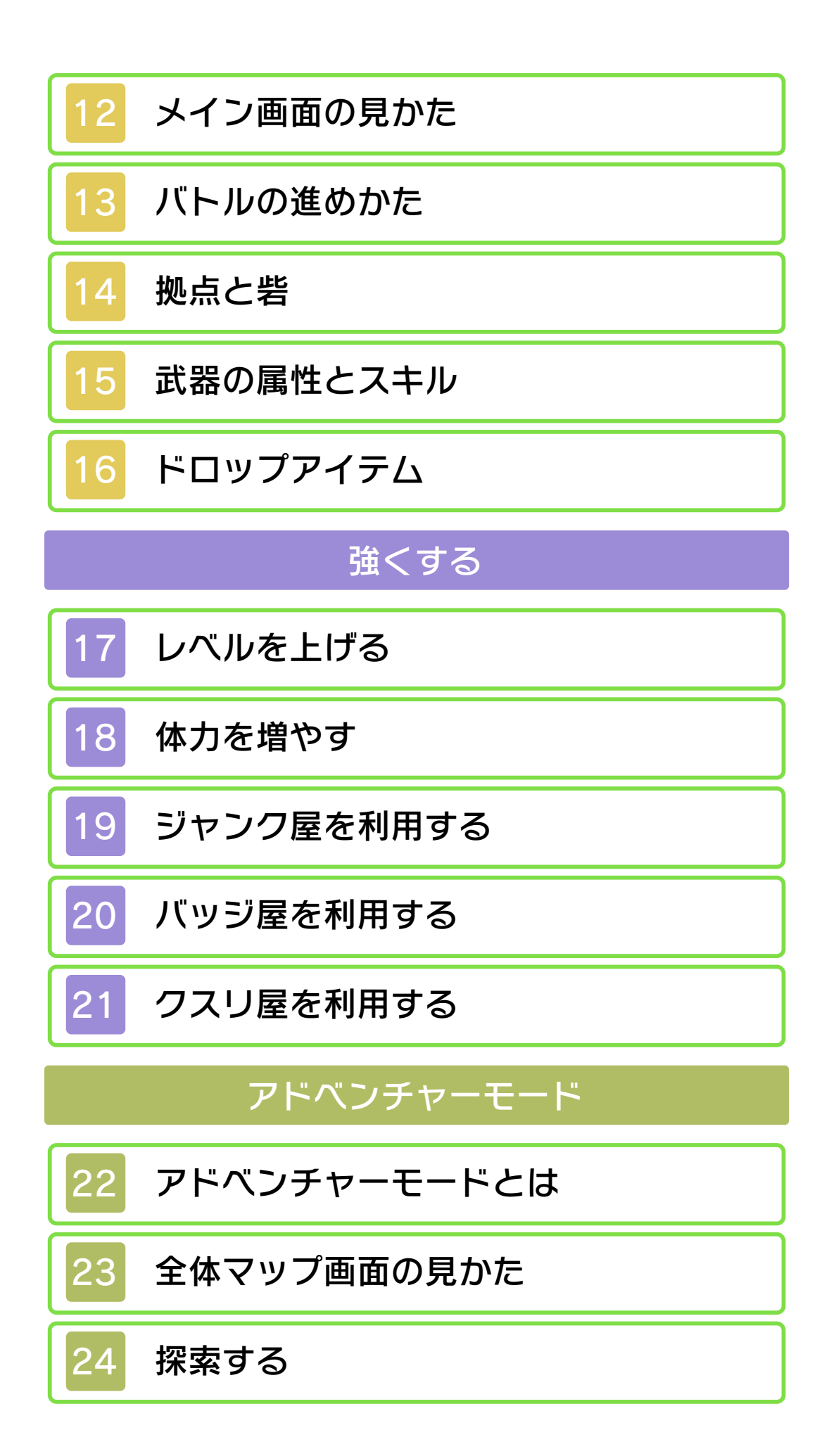

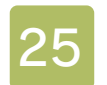

# みんなのリンクを助けよう

# マイフェアリー

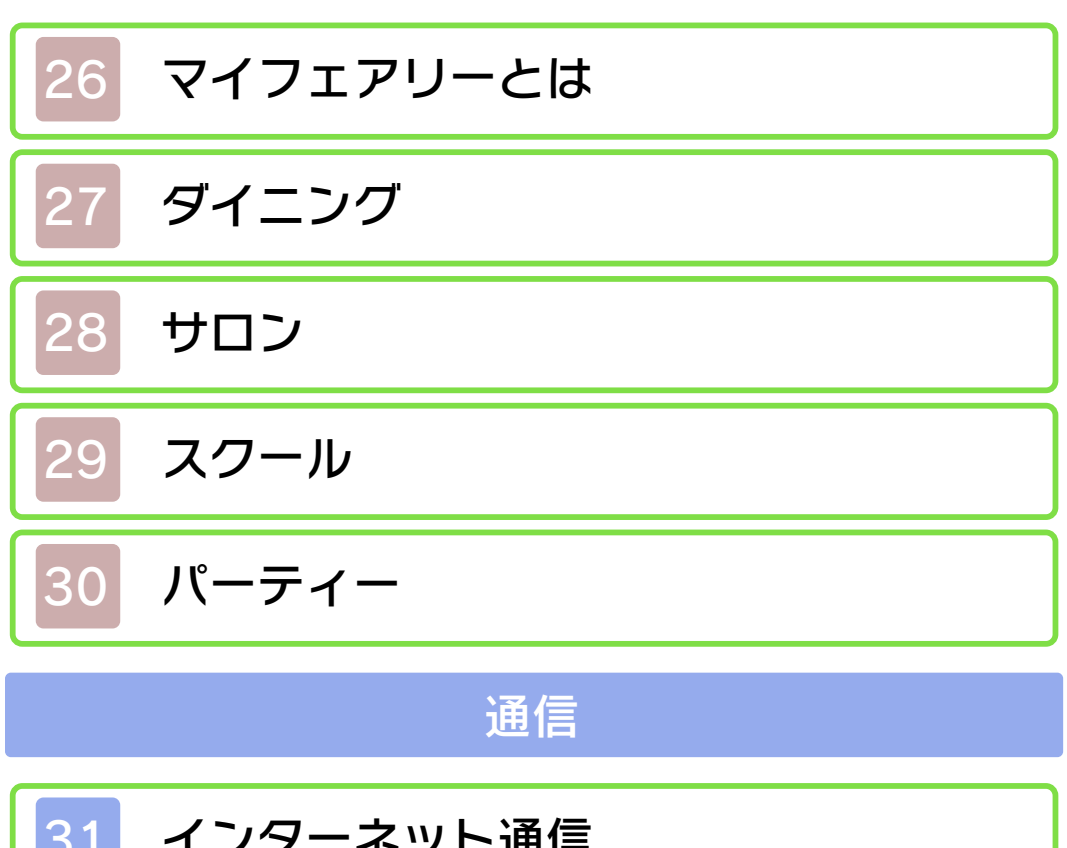

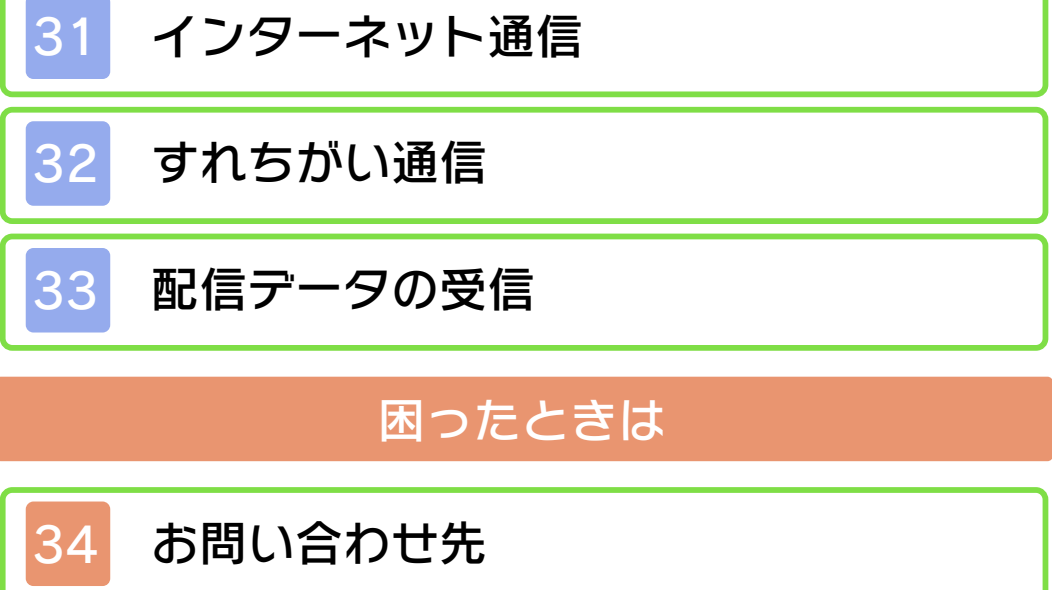

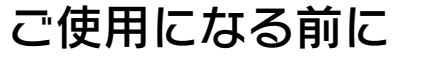

ご使用になる前に、この電子説明書をよくお読みいただき、正しくお使いください。

🛕 安全に使用するために

本ソフトをご使用になる前に、HOMEメ ニューの を選び、「安全に使用するため に」の内容をご確認ください。ここには、 あなたの健康と安全のための大切な内容が 書かれています。

また、本体の取扱説明書もあわせてお読み ください。

#### ゲームカードに関するご注意

ゲームカードをご利用の場合、以下の点に 注意してください。

#### ▲ 警告

●ゲームカードを小さいお子様の手の届く 場所に置かないでください。誤って飲み 込む可能性があります。

使用上のおねがい

- ●直射日光の当たる場所、高温になる場 所、湿気やホコリ、油煙の多い場所での 使用、保管はしないでください。
- プレイ中にゲームカードを抜き差ししないでください。
- ひねったり、叩きつけるなど乱暴な取扱 いをしないでください。
- 衣類などと一緒に誤って洗濯をしたり、 液体をこぼしたり、水没させたり、濡れ た手や汗ばんだ手で触ったりしないでく ださい。
- ●端子部に指や金属で触ったり、息を吹き かけたり、異物を入れたりしないでくだ さい。

●分解や改造をしないでください。

- シンナーやベンジンなどの揮発油、アル コールなどではふかないでください。清 掃は乾いた布で軽くふいてください。
- ゲームカード、カードケースにはプラス チック、金属部品が含まれています。廃 棄する場合は各自治体の指示に従ってく ださい。

#### 重要

本品は著作権により保護されています。 ソフトウェアや説明書の無断複製や無断 配布は法律で厳重に禁じられています。 違反は罰せられますのでご注意くださ い。なお、この警告は著作権法上認めら れている私的使用を目的とする行為を制 限するものではありません。 本品は日本仕様の本体でのみ使用可能で す。法律で認められている場合を除き、 商業的使用は禁止されています。

© 2016 コーエーテクモゲームス

ニンテンドー3DSのロゴ・ニンテンドー 3DSは任天堂の商標です。

● 本製品には、一部の文字を除きシャ ープ株式会社のLCフォントを使用 しております。LCFONT、エルシーフ オント及びLCロゴマークはシャープ株式 会社の商標です。

本ソフトウェアでは、フォントワークス株 式会社のフォントまたは同社のフォントを 改変したフォントを使用しています。

CTR-P-BZHJ-00

amiiboとは

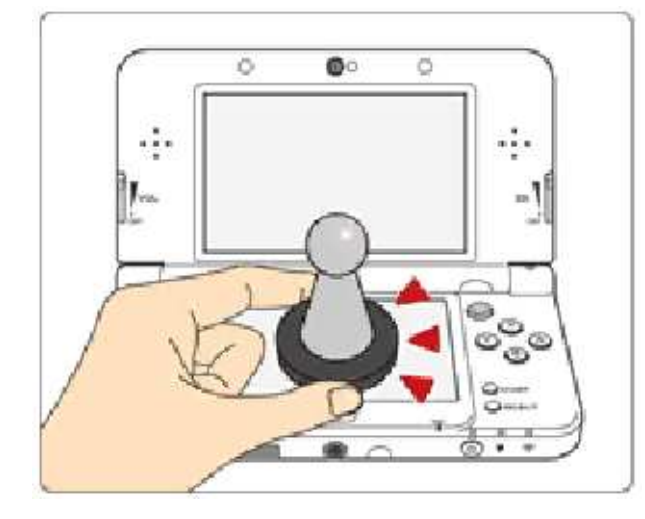

このソフトは す。amiibo™ [アミーボ] は、Newニン テンドー3DS/Newニンテンドー3DS LLの下画面(タッチスクリーン)にタッ チして使用します。

amiiboは、さわってながめて楽しめるだ けでなく、NFC(近距離無線通信)を利用 し、amiibo対応ソフトと連動して遊べる商 品です。

くわしくは、任天堂ホームページ(http:// www.nintendo.co.jp/amiibo/) をご覧く ださい。

※amiiboは複数の対応ソフトで読み込め ます。

※amiiboのデータが壊れていて復旧でき ない場合は、HOMEメニューの 💿 の 「amiibo設定」で初期化してください。

ニンテンドー3DS/3DS LLでamiibo を使用する場合は、ニンテンドー3DS NFCリーダー/ライターが必要です。

## amiiboに関するご注意

 amiiboは下画面(タッチスクリーン) に軽くタッチするだけで反応します。強い力でこすったり、押したりしないでください。

#### ユーザーコンテンツについて

3

ユーザーが作成する、テキストやメッセージ、Mii、画像、写真、動画、音声を「ユ ーザーコンテンツ」といいます。

### ユーザーコンテンツに関するご注意

ほかのユーザーとユーザーコンテンツ(以下、コンテンツ)をやりとりするソフト全般のご注意です。扱うコンテンツは、ソフトによって異なります。

- ●送信したコンテンツは、多くの人の目に触れる可能性があります。また、送信先にてコピー・改変・再送信などをされる可能性があります。一度他人の手に渡ったものは、送信した人であっても削除したり、利用を制限したりすることはできませんので、ご注意ください。
- ●インターネット上のサーバーなどに送信 したコンテンツは、諸般の事情により予 告なく削除される場合があります。ま た、当社で不適切と判断したコンテンツ は削除や非公開にすることがあります。 あらかじめご了承ください。
- ●以下に該当する行為、または該当するお それがある行為をしないでください。
  - 自分または他人の名前や住所などの個 人情報を送信する行為。
  - 他人の名誉や信用を毀損したり、他人 を侮辱したり、または他人に不快感を 与える行為。
  - 他人の著作物を権利者に無断で利用す るなど、他人の著作物などの知的財産 権およびその他の一切の権利を侵害す る行為。
  - 犯罪行為またはこれを助長する行為。
  - 公序良俗に反する行為。

- 利用規約やガイドラインなどで禁止されている行為。
- その他、当社が不適切と判断する行 為。
- ●他人の権利を侵害するコンテンツ、自分や他人のプライベートな情報や他人に不快な思いをさせるようなコンテンツなどを、QRコード化してほかの人にあげたり、公開したりしないでください。ほかの人に読み取られる場合があります。
- コンテンツのインターネット上への送信
   や、他人とのコンテンツの送受信など、
   インターネットの利用によって生じた損
   害などについては、当社は一切責任を負
   いかねます。

このソフトでは、インターネットに接続す ると、次のことがお楽しみいただけます。 ・アドベンチャーモードで特別なバトルを プレイ

- ・いつの間に通信の使用
- ・追加コンテンツの購入
- ※インターネットの接続には、本体のイン ターネット設定が必要です。インターネ ット設定については、本体の取扱説明書 をご覧ください。

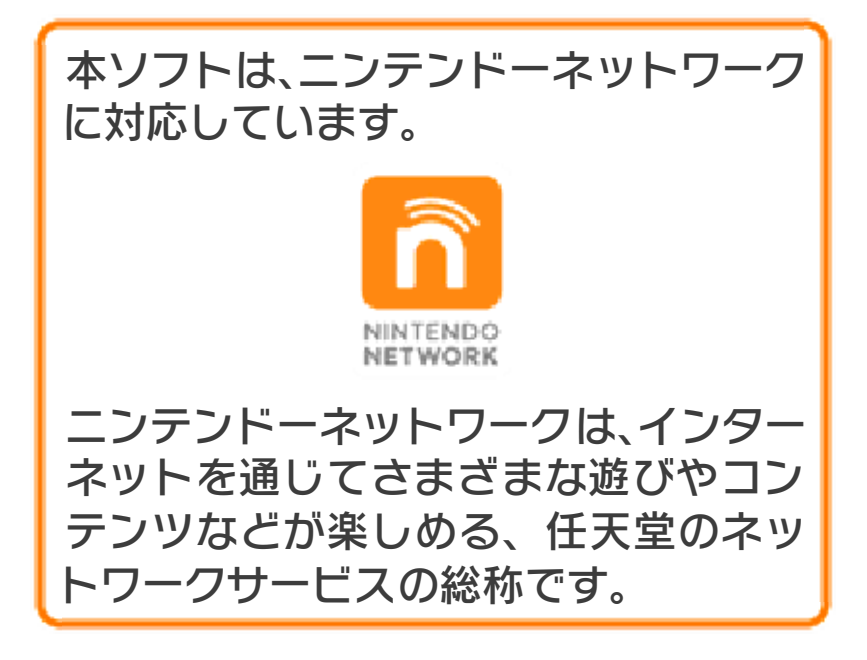

### インターネットに関するご注意

フレンドコードは、お互いによく知っている人同士で安心して遊べるようにするための仕組みです。インターネットの掲示板などで、知らない人とフレンドコードを交換すると、改造データを受け取ってしまったり、不快な気持ちになるような言葉を使用されたりする危険があります。知らない人には自分のフレンドコードを教えないようにしてください。

ユーザーに迷惑をかけるような不正行為

4

は絶対に行わないでください。そのよう な行為が確認された場合、当サービスへ の接続停止などの対処を行う場合があり ます。

- ゲームサーバーは、障害の発生によるメンテナンスなどによって、予告なく一時停止することがあります。また、将来的に各対応ソフトのサービスを終了することがあります。
- インターネットに接続すること、または 接続できないことによって生じたいかな る損害についても、当社は一切の責任を 負いません。あらかじめご了承くださ い。

お子様の使用を制限したい場合は、「保護 者による使用制限」で項目を選んでくださ い。このソフトでは、以下の内容を制限で きます。

※「保護者による使用制限」の設定方法は、 本体の取扱説明書をお読みください。

 ニンテンドーeショップ等での商品やサ ービスの購入

追加コンテンツの購入を制限できます。

●他のユーザーとのインターネット通信 インターネット通信を利用した機能(特 別なバトル)を制限できます。

他のユーザーとのすれちがい通信
 すれちがい通信で、アドベンチャーモー
 ドで特別なバトルをプレイできるように
 なる機能を制限できます。

## どんなゲーム?

6

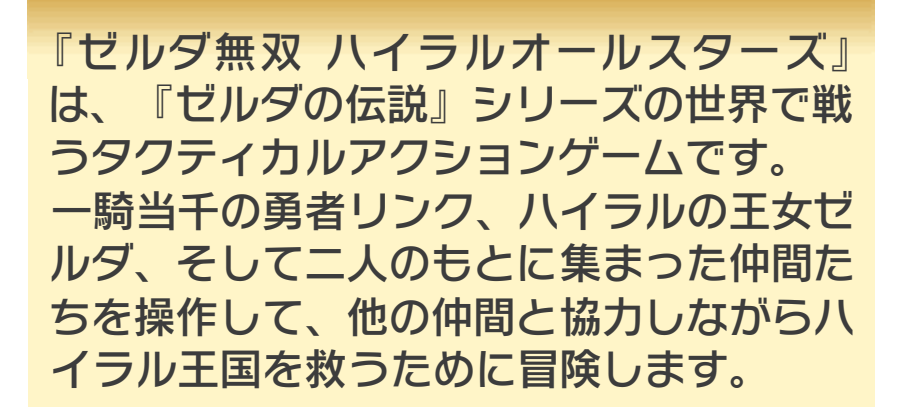

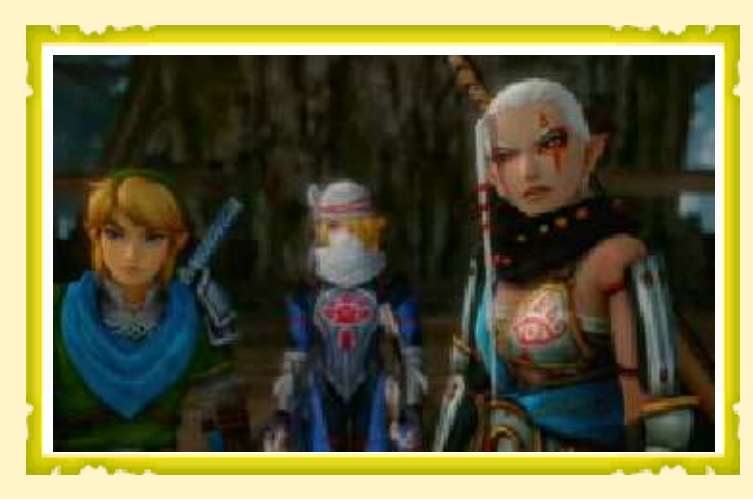

メインとなる「レジェンドモード」では、 シナリオとキャラクターを選んでバトルに 挑戦します。 次々と発生するミッションを成功させて バトルに勝利し、キャラクターをより強く 成長させながら、ストーリーを進めていき ましょう。

risingélepisitingka kasmadélalahan karili rahadélasahan lebas arak

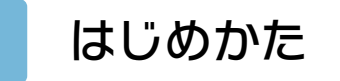

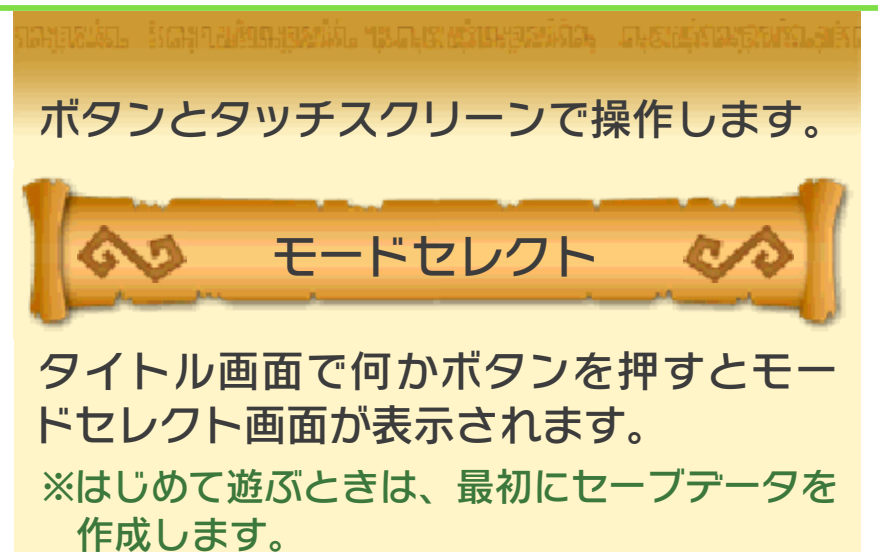

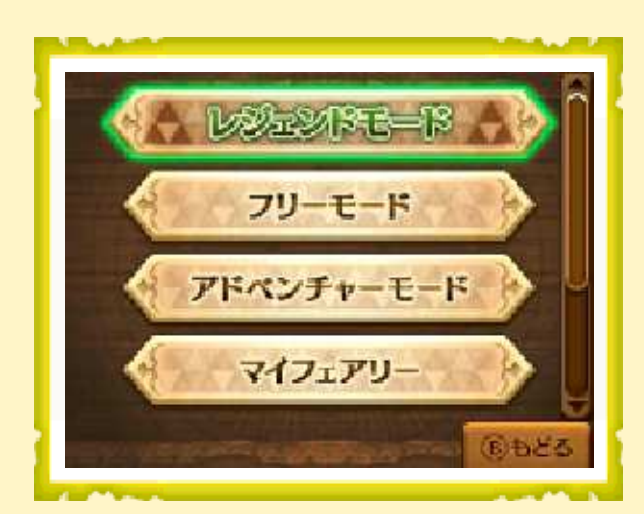

|                | والمتحدين ومراديات والتبر ومساور تجرب المتحد والتحاصي التوجيد والتكاف |
|----------------|-----------------------------------------------------------------------|
| 再開             | 途中セーブしたところか<br>ら遊ぶ                                                    |
| レジェンドモード       | 物語に沿って遊ぶモード                                                           |
| フリーモード         | シナリオと操作キャラク<br>ターを自由に選んで遊ぶ<br>モード                                     |
| アドベンチャー<br>モード | バトルでマップを広げな<br>がら進むモード                                                |
| マイフェアリー        | バトルをサポートしてく<br>れるマイフェアリーを育<br>てるモード                                   |
| ギャラリー          | 集めたイラストや獲得し<br>たメダルなどを見る                                              |
| 環境設定           | プレイ環境などを設定す<br>る                                                      |

※レジェンドモードを進めると、選べるモードが増えます。
 ※再開は、途中セーブをしているときだけ選べます。

このソフトの3D表示機能は、Newニ ンテンドー3DS/Newニンテンドー 3DS LLのみ対応しています。

### データのセーブ(保存)

8

各モードでバトルに勝利すると、ゲーム の進行状況が自動的にセーブされます。

途中セーブ

バトル中にSTARTを押すと表示されるポ ーズ画面から「途中セーブ」を選ぶと、 その時点の状態をセーブできます。ゲー ムをやめて次に再開するときは、モード セレクト画面で「再開」を選びます。

●むやみに電源をON/OFFする、データ のセーブ中にゲームカードやSDカー ドを抜き差しする、操作の誤り、端子 部の汚れなどの原因によってデータが 消えてしまった場合、復元はできませ ん。ご了承ください。

セーブデータを改造する装置の使用 は、ゲームを正常に進められなくなっ たり、セーブデータが壊れたり消えた りする原因となりますので、絶対にお やめください。万一このような装置を 使用してセーブデータを改造された場 合には、改造する前の状態に復元する ことはできませんので、十分にご注意 ください。

## シナリオを選ぶ

9

レジェンドモード・フリーモードでは、シ ナリオセレクト画面で、プレイするシナ リオとキャラクターを選びます。

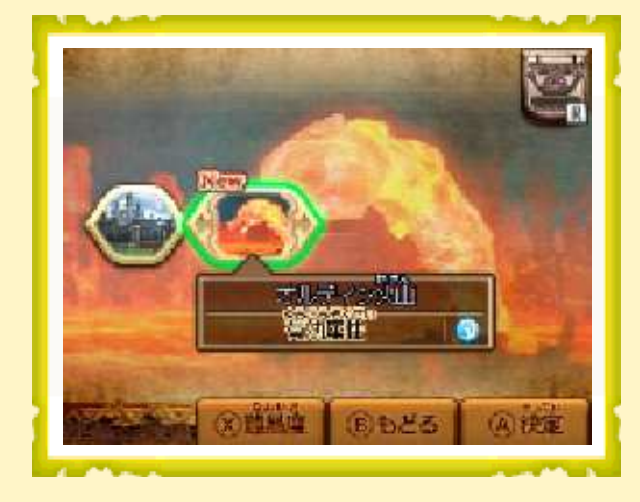

レジェンドモードでバトルに勝利すると、 選べるシナリオが増えます。レジェンド モードでクリアしたシナリオは、フリー モードでも選べるようになります。

おすすめキャラクター

「操作可能キャラクター」の中で 🚳 が付い ているキャラクターは、そのシナリオで 有利に戦える「おすすめキャラクター」 です。

シナリオごとに設定されている「有効属 性」が付いた武器を持っているため、バ トルのときに敵に与えるダメージが大きく なります。

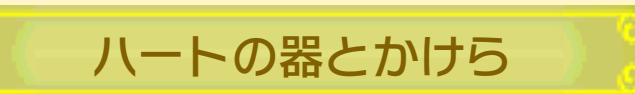

表示されているキャラクターでプレイす ると、 デハートの器(体力を1個分増や す)や、 アートのかけら(4つ集める とハートの器になる)を入手できること があります。

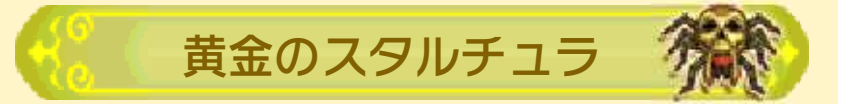

表示されているキャラクターの武器でプレイして、一定の条件を満たすと「黄金の スタルチュラ」が出現します。

※バトル前の画面や、バトル中にSTARTで表示され るポーズ画面の「プレイヤー情報」で、黄金のス タルチュラが出現するヒントを見られます。

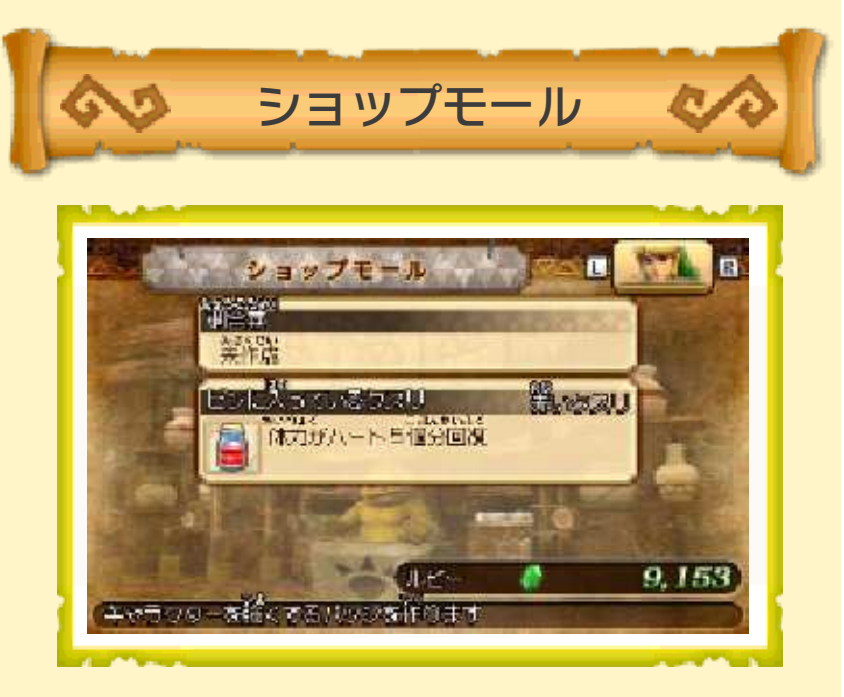

レジェンドモード・フリーモードのシナリ オセレクト画面や、アドベンチャーモー ドの全体マップ画面で®を押すと、キャラ クターを1人選んでショップモールに入 れます。 ショップモールにある各ショップでは、 ルピーを使って様々なことができます。

| ジャンク屋 | 武器を合成してスキルを<br>付け替えたり、スキルを<br>削除したり、封印スキル<br>を鑑定したりする。武器<br>の売却もできる。 |
|-------|----------------------------------------------------------------------|
| バッジ屋  | キャラクターを強化する<br>バッジを作る。                                               |
| 訓練所   | キャラクターのレベルを<br>上げる。                                                  |
| クスリ屋  | バトル中に特別な効果を<br>得られる調合薬を作る。                                           |
|       |                                                                      |

## 基本の操作

10

※青色はニンテンドー3DS/3DS LL本体のみの操作、()カッコ内はNewニンテンドー 3DS/New 3DS LL本体のみの操作です。
※ボタンの割り当ては「環境設定」の「操作設定」で変更できます。

#### 移動する

スライドパッドで移動します。しばらく 移動し続けると、ダッシュして素早く移 動します。

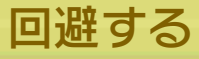

⑧を押すと、前に転がって敵の攻撃を回避します。回避後にボタンを押したままにすると、そのままダッシュします。
※移動しながらでも回避できます。

## ガードする

□を押すと、前からの攻撃をガードします。ガードしたまま、移動や回避もできます。

※ガードすると、カメラが正面を向きます。※強力な攻撃を受けると、ガードできないことがあります。

カメラを動かす

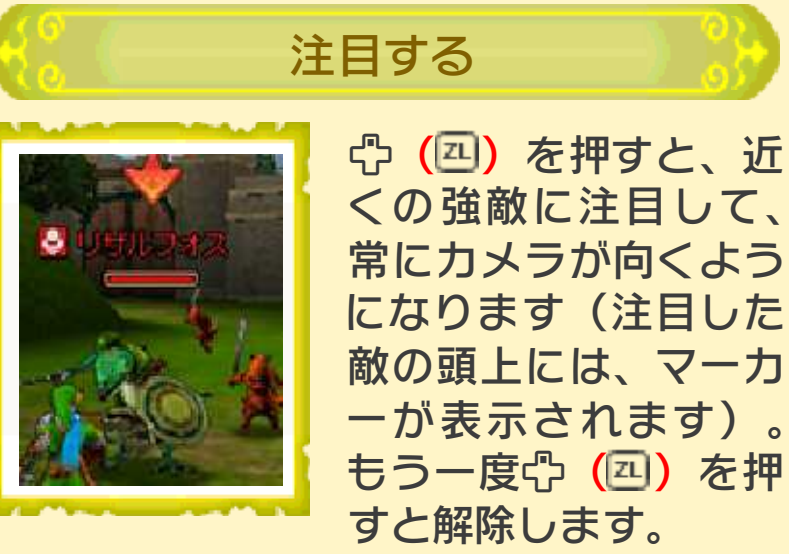

近くに強敵が複数いるときは、 
小 (〇) で注目する相手を切り替えられます。

アイテムを使う

下画面(タッチスクリーン)の右下にあるアイテム アイコンをタッチしてアイ テムを選び、 Rでアイテム

を使います。

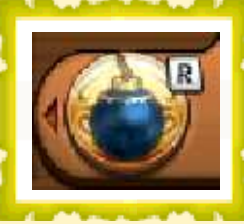

※Newニンテンドー3DS/New 3DS LL本体 では、心でもアイテムを選べます。

レンタルスキルを使う

レンタルスキルを持っているときは、アイ テムアイコンからレンタルスキルを選び、 『でレンタルスキルを使います。
 ただし、レンタルスキルを使えるのは、
 通常は1回のバトルで1度だけです。
 \*\*レンタルスキルは、マイフェアリーを育成す
 ると使えるようになります。マイフェアリー
 は、アドベンチャーモードのバトルで手に入
 れられます。

#### 攻撃の操作

※() カッコ内はNewニンテンドー3DS/New
 3DS LL本体のみの操作です。
 ※ボタンの割り当ては「環境設定」の「操作

設定」で変更できます。

基本的な攻撃

弱攻撃<br />
③と強攻撃⊗を組み合わせて、<br />
基本的な攻撃技を出します。

| $\bigotimes$            | 弱攻撃。連続で出せる基本<br>の技      |
|-------------------------|-------------------------|
| $\otimes$               | 特殊攻撃。キャラクターご<br>とに異なる技  |
| (),⊗                    | 主に、敵を打ち上げる技             |
| (♥,♥,⊗                  | 主に、狭い範囲の敵を追撃<br>する技     |
| $(Y, Y, Y, X), \otimes$ | 主に、広い範囲の敵をまと<br>めて攻撃する技 |

※技の内容は、キャラクターや武器によって 違います。

※特定のバッジを作成すると、技の種類を増 やせます。

### アイテムで攻撃する

下画面(タッチスクリーン)の右下にあ るアイテムアイコンをタッチしてアイテ ムを選び、Rでアイテムを使って攻撃し ます。

※Newニンテンドー3DS/New 3DS LL本体 では、<sup>1</sup>でもアイテムを選べます。

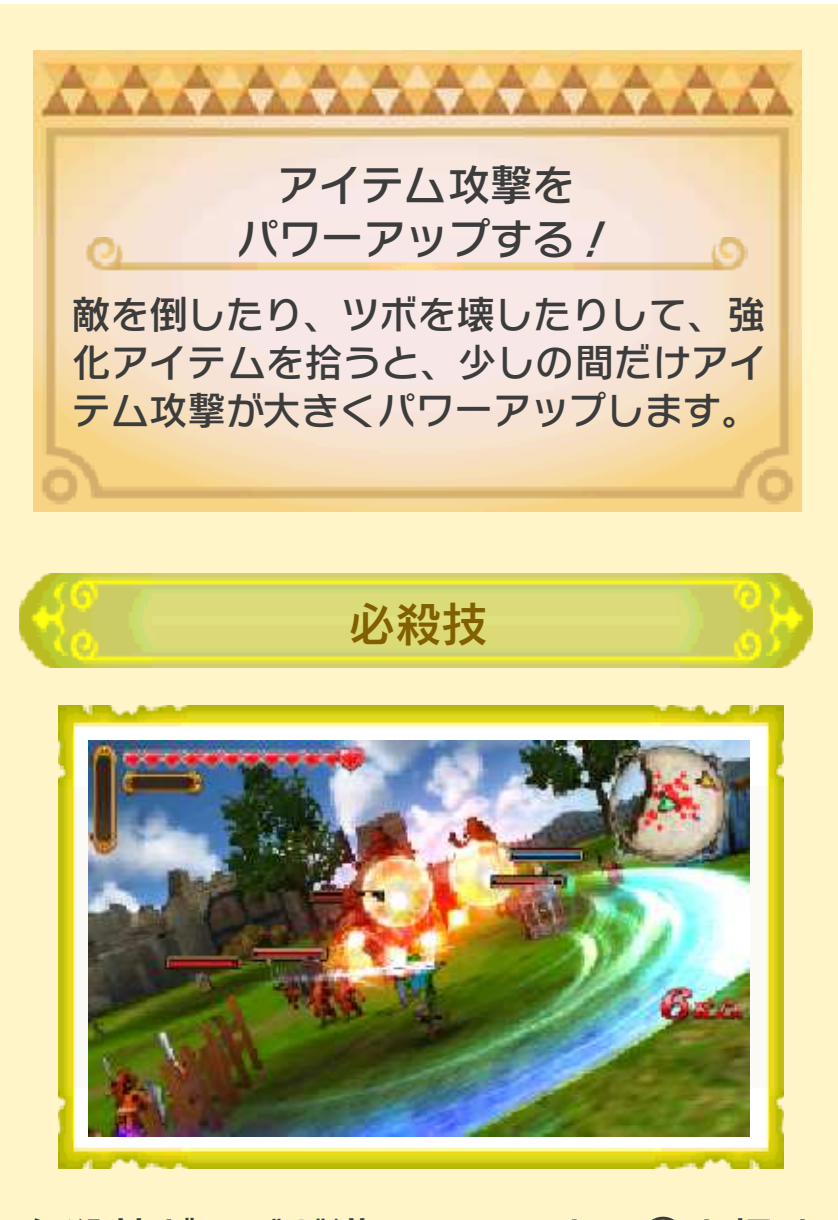

必殺技ゲージが満タンのときに
を押す
と、強力な必殺技を出します。
※必殺技ゲージは、敵を攻撃したり「フォースのかけら」を拾ったりするとたまります。

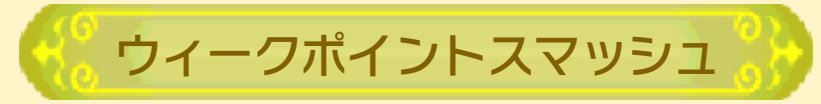

ー部の敵は、特定の攻撃のあとにスキが できることがあります。

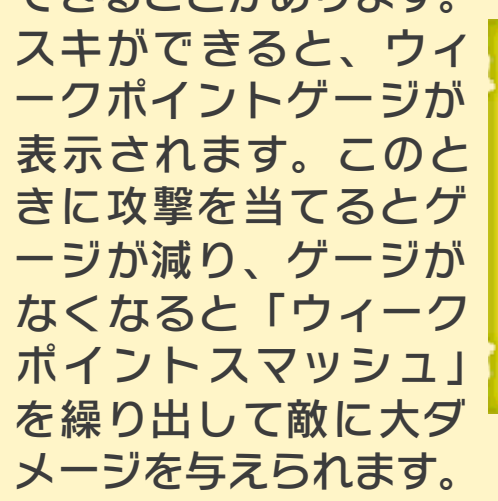

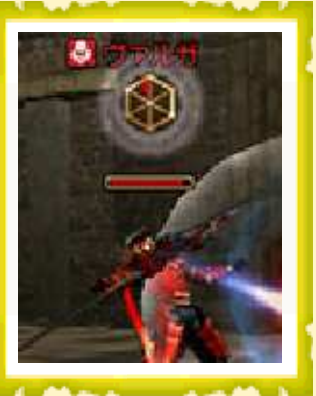

魔力解放

魔力ゲージが満タンのときに☆(四)を 押すと、「魔力解放」の状態となり、魔 力がなくなるまでの間、攻撃力と素早さ が強化され、敵の攻撃を受けてものけぞ りにくくなります。

また、敵を一定数倒すごとに、様々な効 果を得られるボーナスが発生します。

※魔力ゲージは「魔法のツボ」を拾うとたまり ます。

ウィークポイントダウン技

魔力解放中に<sup>®</sup>を押すと、魔力ゲージを すべて消費して、正面の敵を攻撃します。 攻撃を受けた強敵はスキができ、ウィー クポイントゲージが表示されます。

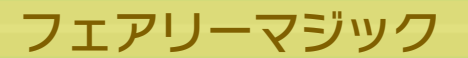

バトルにマイフェアリーを

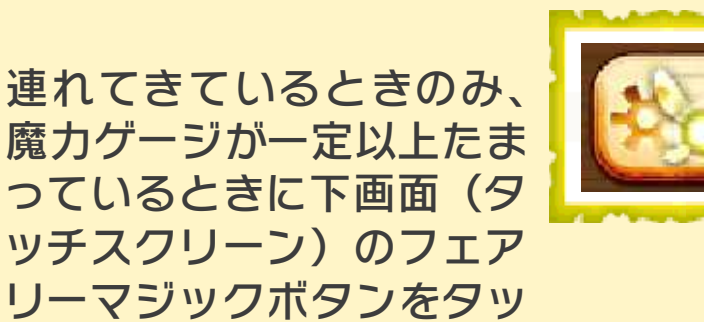

ッチスクリーン)のフェア リーマジックボタンをタッ チすると、魔力ゲージを消 費して、広範囲の敵に大ダ メージを与えます。

結界の種類と効果

| 🥝 ボンバー | 結界に入った敵の<br>防御力が下がる    |
|--------|------------------------|
| 🔊 エーテル | 結界に入った味方の<br>防御力が上がる   |
| 🛞 シェイク | 結界に入った敵の<br>進軍が遅くなる    |
| 😵 オーロラ | 結界に入った味方の<br>体力が回復し続ける |
| 🕙 ヴォイド | 結界に入った敵の<br>体力が減り続ける   |

※一定時間、効果が続きます。※マイフェアリーが成長すると、属性に応じた追加効果のほかに、攻撃範囲や敵に与え

るダメージもパワーアップします。

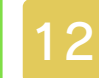

## メイン画面の見かた

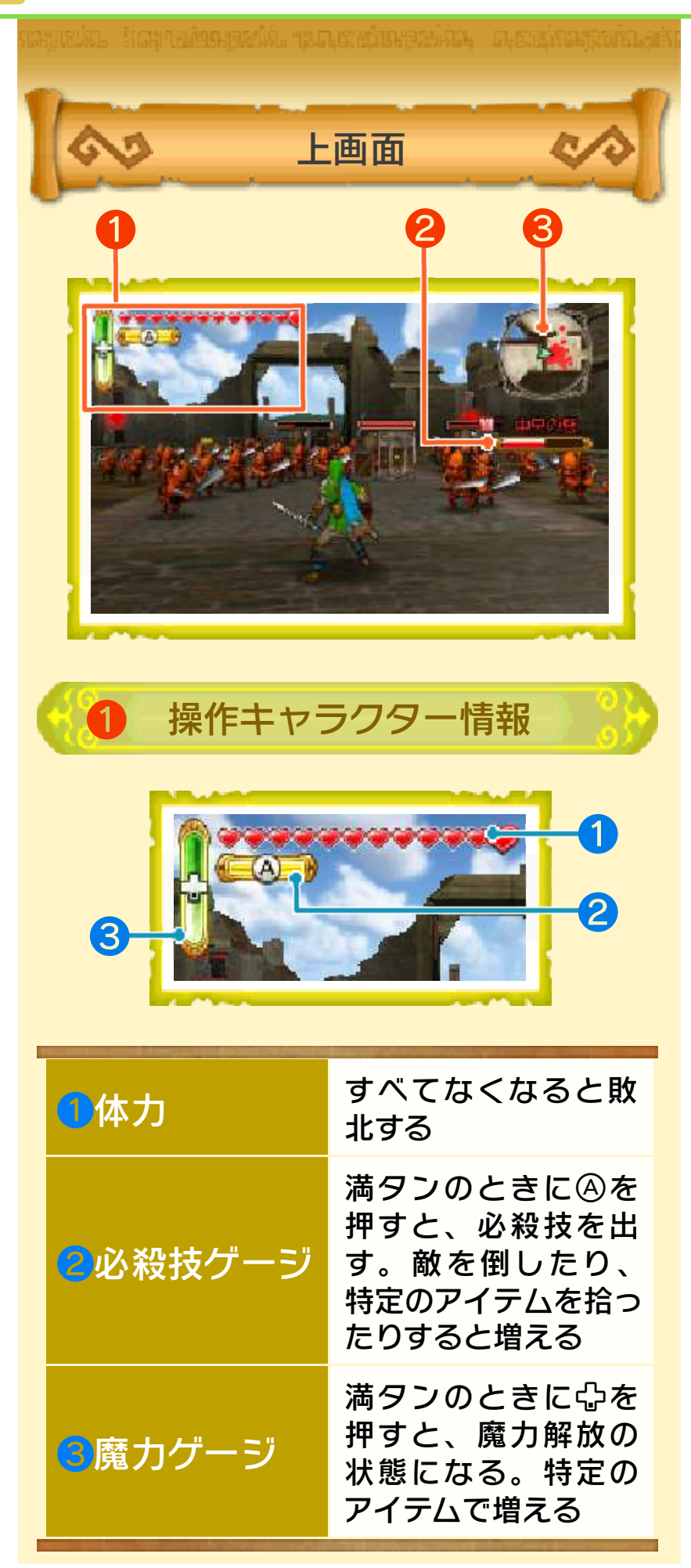

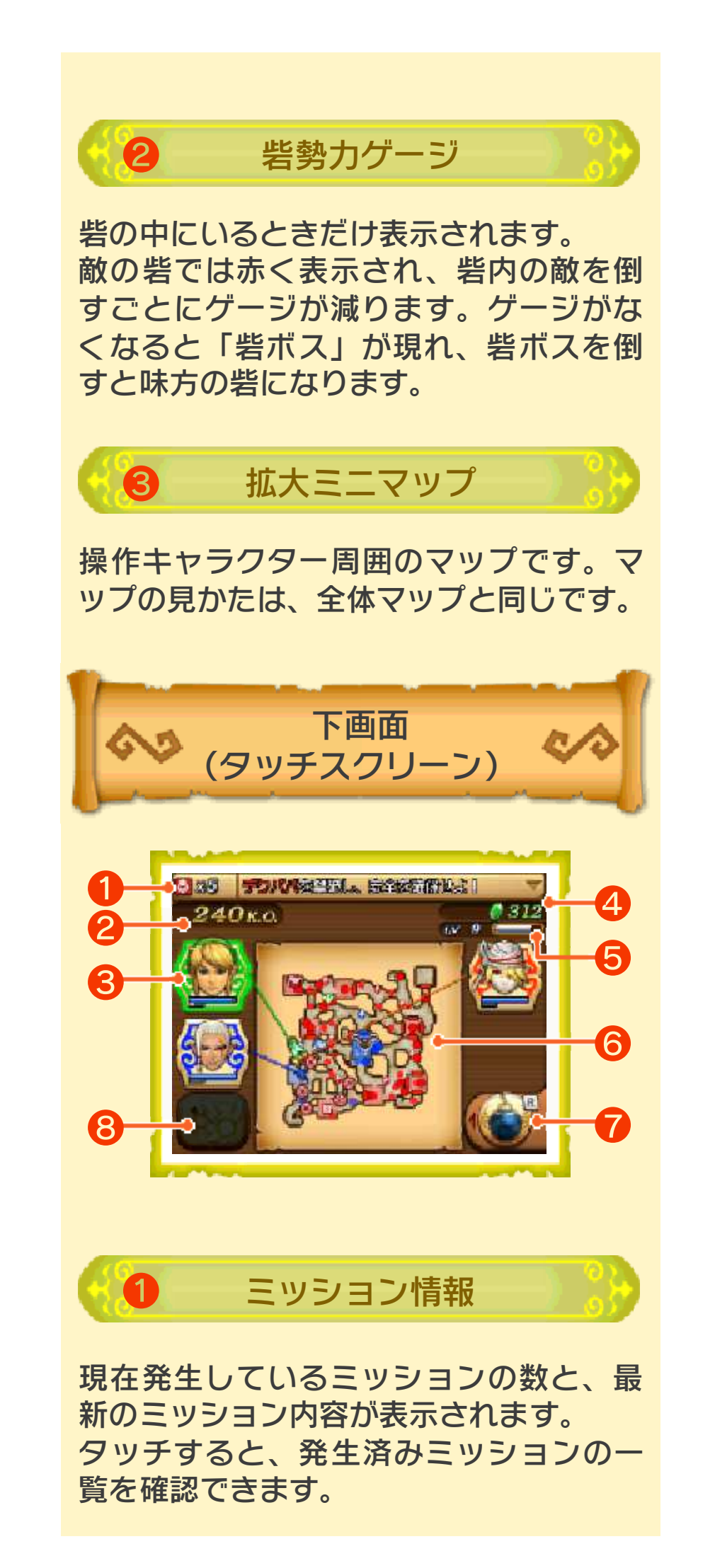

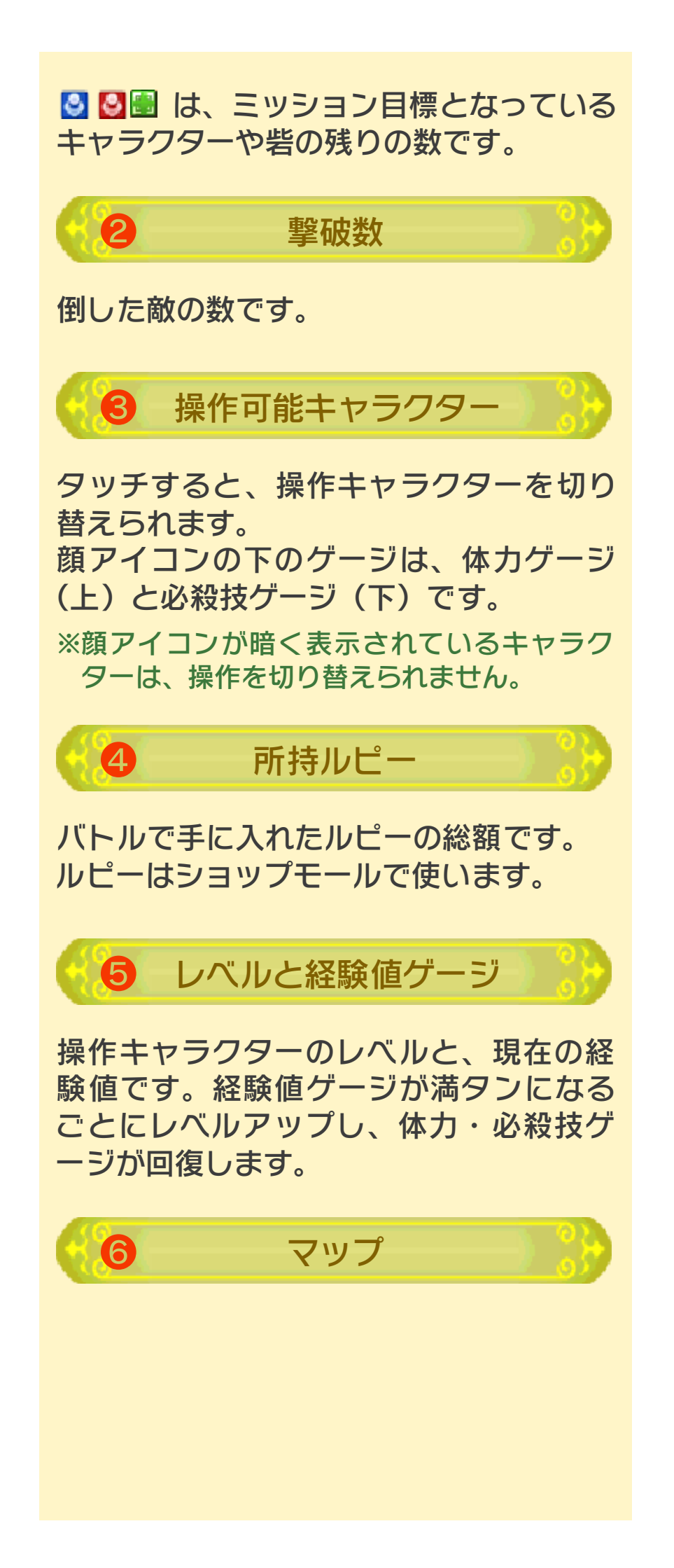

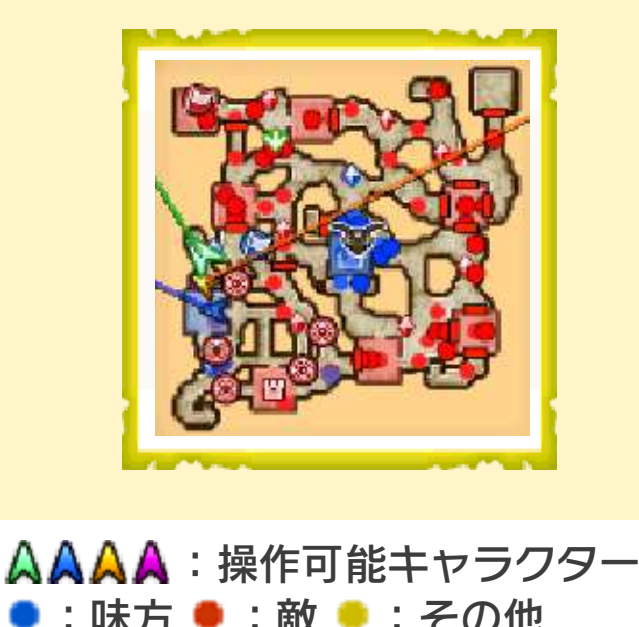

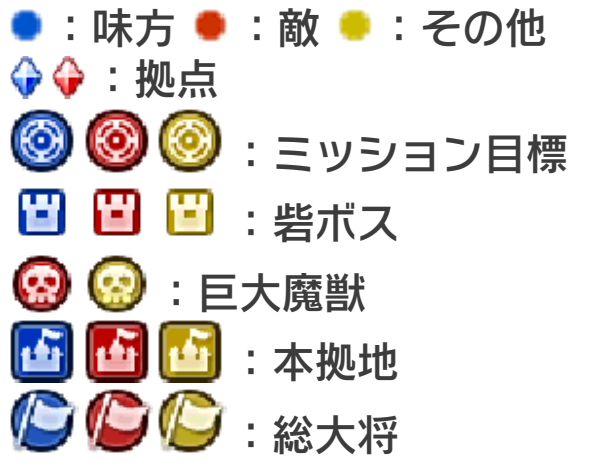

※味方は青、敵は赤、その他の勢力は黄色で 表示されます。

マップをタッチすると、操作可能キャラ クターに移動目標を命令できます。 移動目標を命令しておくと、操作してい ない間、その目標に向かって移動・攻撃 します。

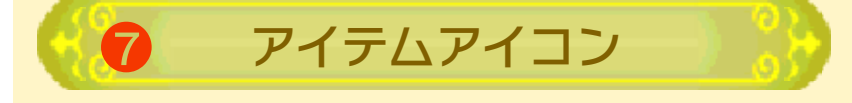

タッチするとアイテムを選べます。レン タルスキルを持っているときは、レンタ ルスキルも選べます。選んだアイテムや レンタルスキルはRで使えます。

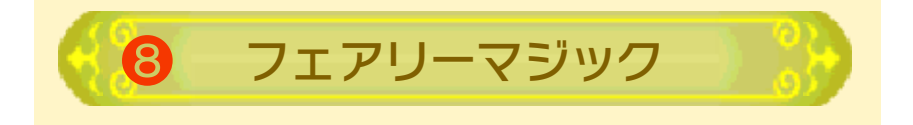

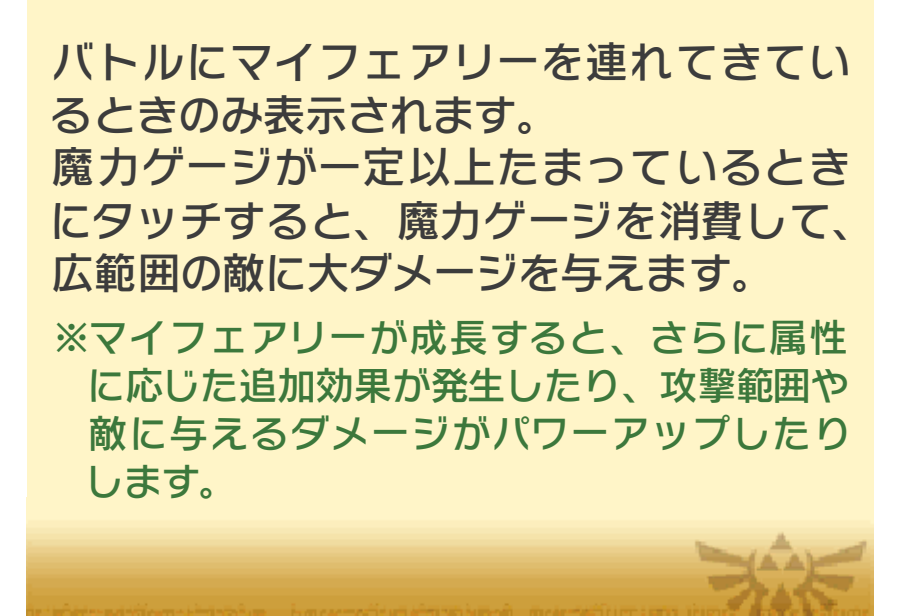

## バトルの進めかた

13

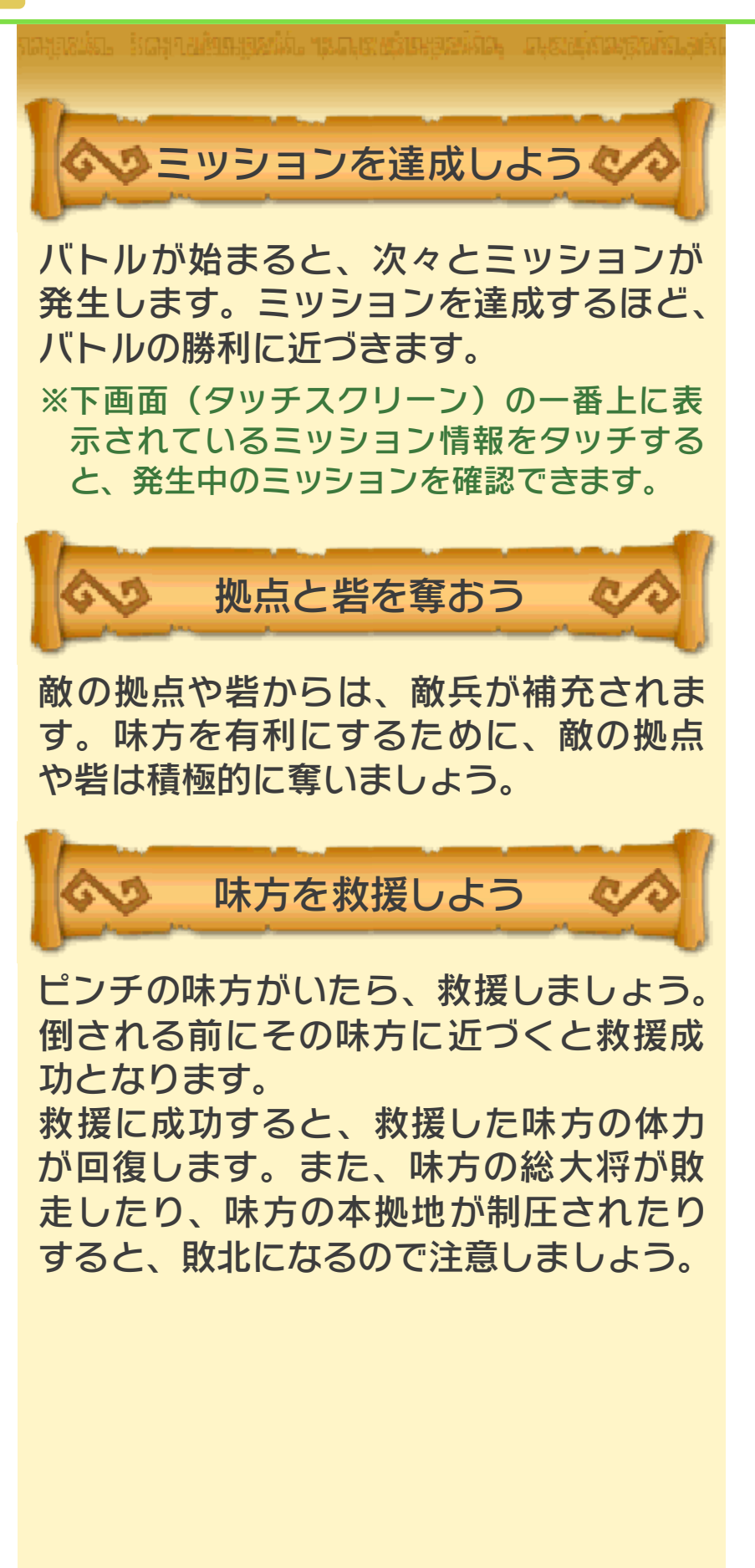

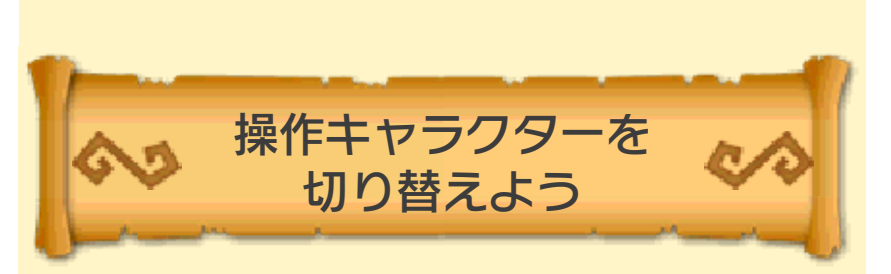

操作可能なキャラクターが複数いるとき は、うまく切り替えて戦うとミッション の達成や味方の救援が楽になります。 また、操作可能なキャラクターに、移動・ 攻撃目標を命令することもできます。 ただし、操作可能なキャラクターは1人 でも倒されると敗北になるので注意しま しょう。

※操作キャラクターは、下画面(タッチスクリ ーン)のキャラクターアイコンをタッチして 切り替えます。

※操作可能なキャラクターに目標を命令する には、下画面(タッチスクリーン)のマッ プをタッチします。

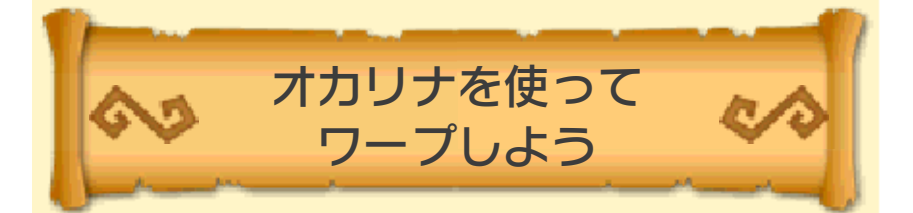

ゲームを進めると、アイテム「オカリナ」 が手に入ります。オカリナを使うと、戦 場に配置された「大翼の石像」の前に一 瞬で移動できます。

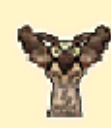

※「大翼の石像」は、あらかじめ起動し ておく必要があります。石像に近づ いて⑦を押すと起動できます。

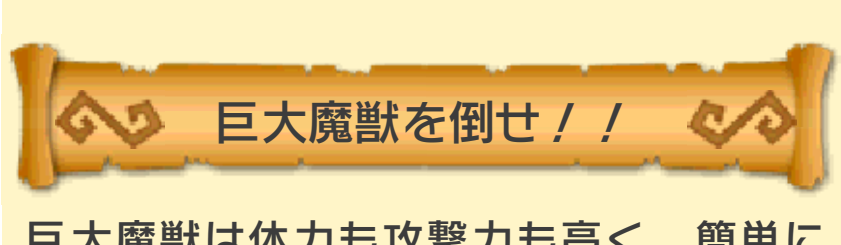

巨大魔獣は体力も攻撃力も高く、簡単に は倒せません。ただし、特定のアイテム 攻撃が弱点になっていることがあります。 持っているアイテムの中で、有効なアイ テムがないか探してみましょう。

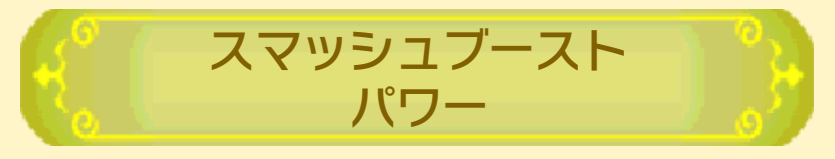

巨大魔獣の近くに、操作可能なキャラク ターを集めると、スマッシュブーストパ ワーが発動! 集めたキャラクター全員 にバトルに有利な効果が発生します。 集めたキャラクターが多いほど、効果は 強力になります。みんなで力を合わせて 戦いましょう!

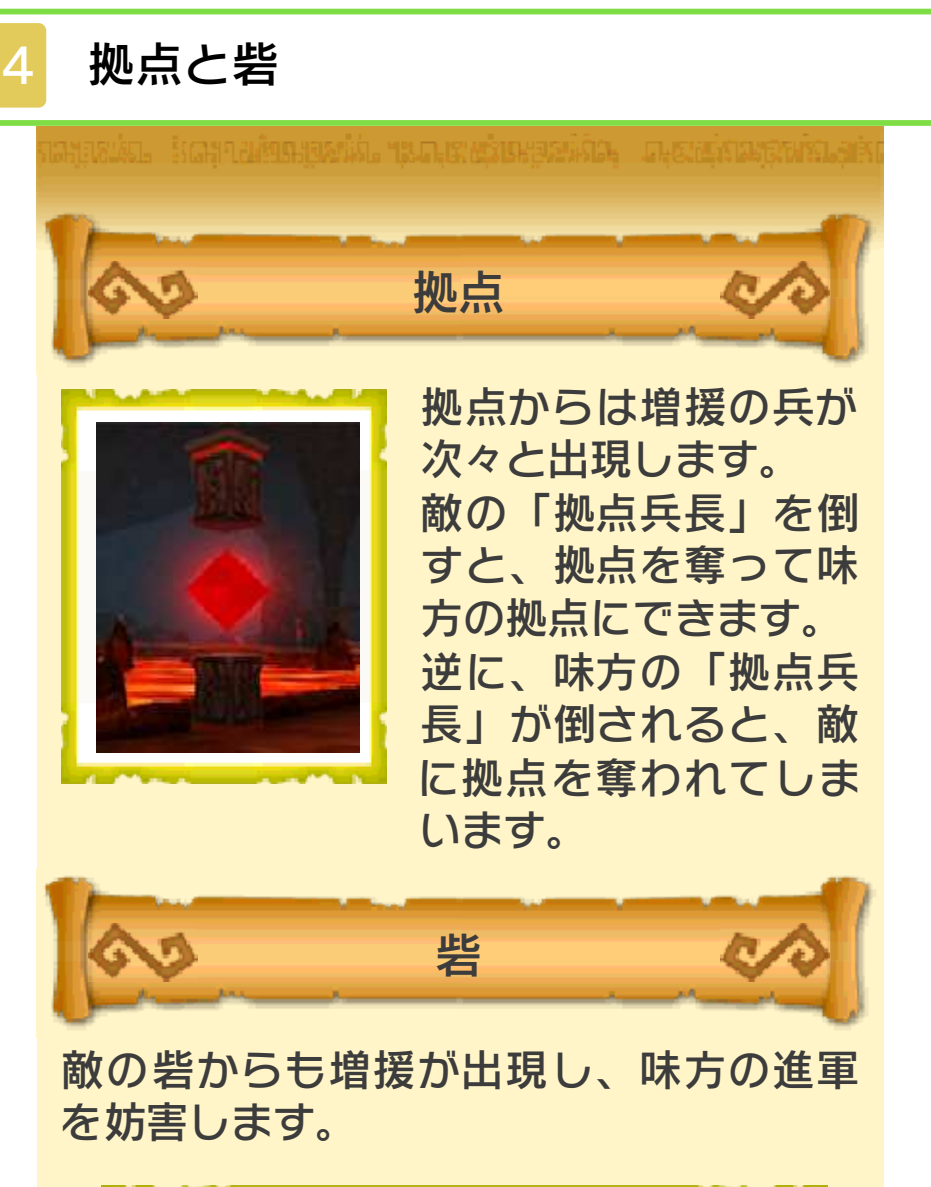

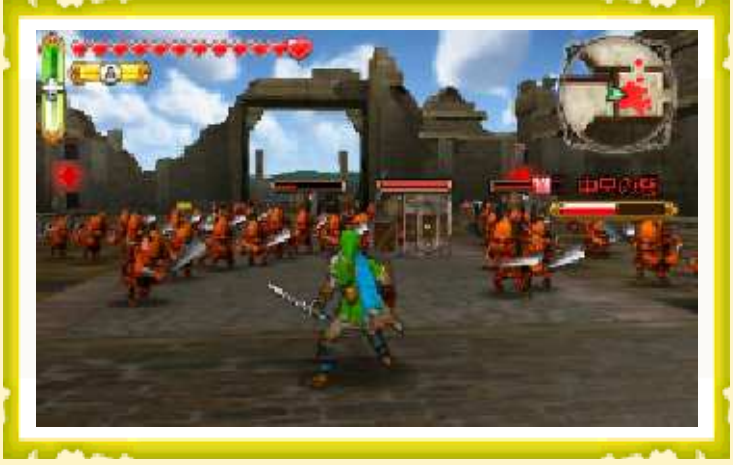

砦を制圧して奪うには、まず砦内の敵を 倒して、砦勢力ゲージを減らします。 ゲージが0になると、「砦ボス」が出現 します。「砦ボス」を倒すと制圧成功と なり、砦は味方のものになります。

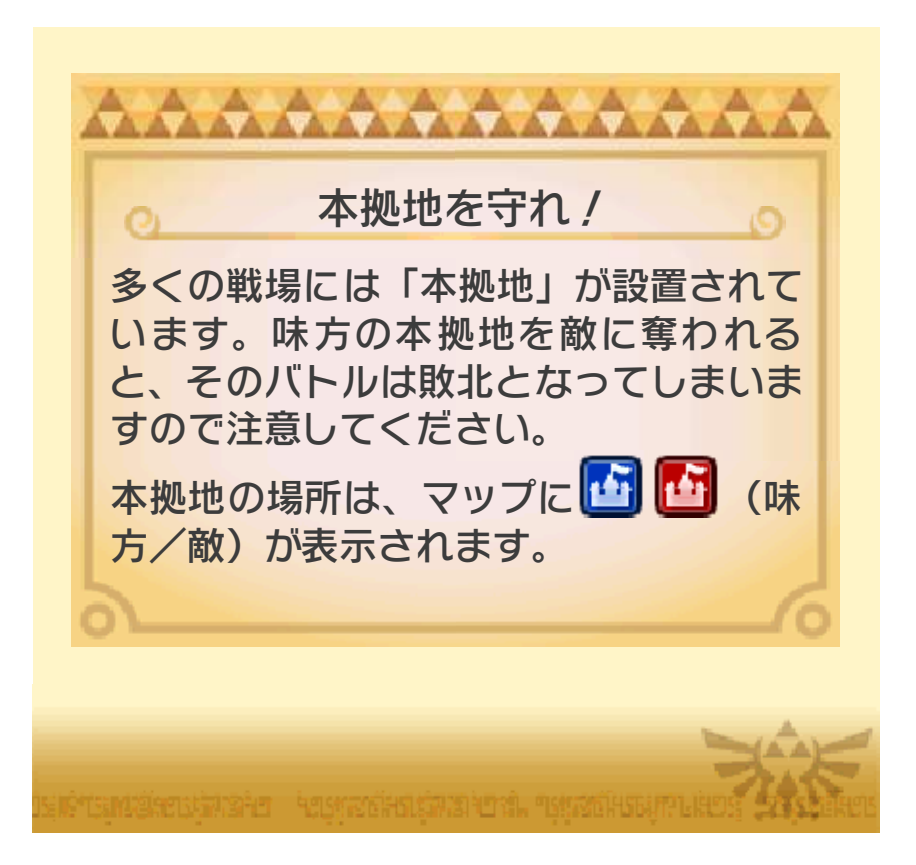

## 武器の属性とスキル

15

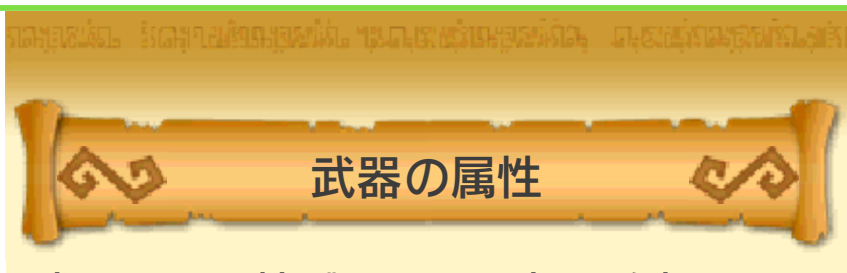

武器には属性があり、一部の攻撃には属 性に応じた効果が追加されます。

| ❷ 炎 | 吹っ飛ばした敵が着地した<br>ときに爆発して、周囲の敵<br>にダメージを与える |
|-----|-------------------------------------------|
| ◎ 水 | 攻撃が当たった敵に、一定<br>時間継続してダメージを与<br>える        |
| 🔗 雷 | 浮いている敵に攻撃を当て<br>ると、通常より大きなダメ<br>ージを与える    |
| 😵 光 | 多くの敵に連続して攻撃を<br>当てるほど、与えるダメー<br>ジが増える     |
| ⑤ 闇 | 単体の敵に連続して攻撃を<br>当てるほど、与えるダメー<br>ジが増える     |

シナリオごとの有効属性

シナリオごとの「有効属性」と同じ属性 が付いた武器を持つキャラクターで戦う と、敵に与えるダメージが増えて有利に なります。

シナリオセレクト画面で
<sup>65</sup>
が付いている
「おすすめキャラクター」は、有効属性が
付いた武器を持つキャラクターです。

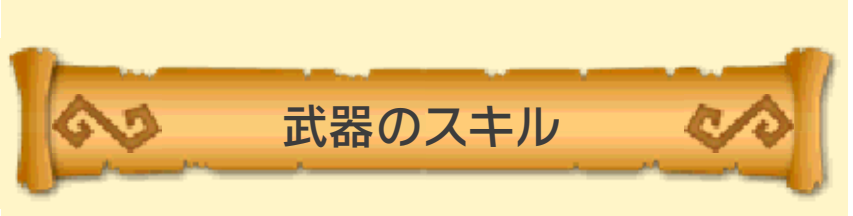

武器には「スキル」が付いていることがあります。

スキルにはたくさんの種類があり、特定 の攻撃を強化するなど、バトルを有利に する効果があります。

※装備している武器のスキルは、バトル中に STARTを押すと表示されるポーズ画面から 「プレイヤー情報」の「武器スキル」を選ぶ と確認できます。

スキルの付け替え

ショップモールのジャンク屋で武器を合 成すると、武器に付いているスキルを、 同じ種類の他の武器に付け替えられます。

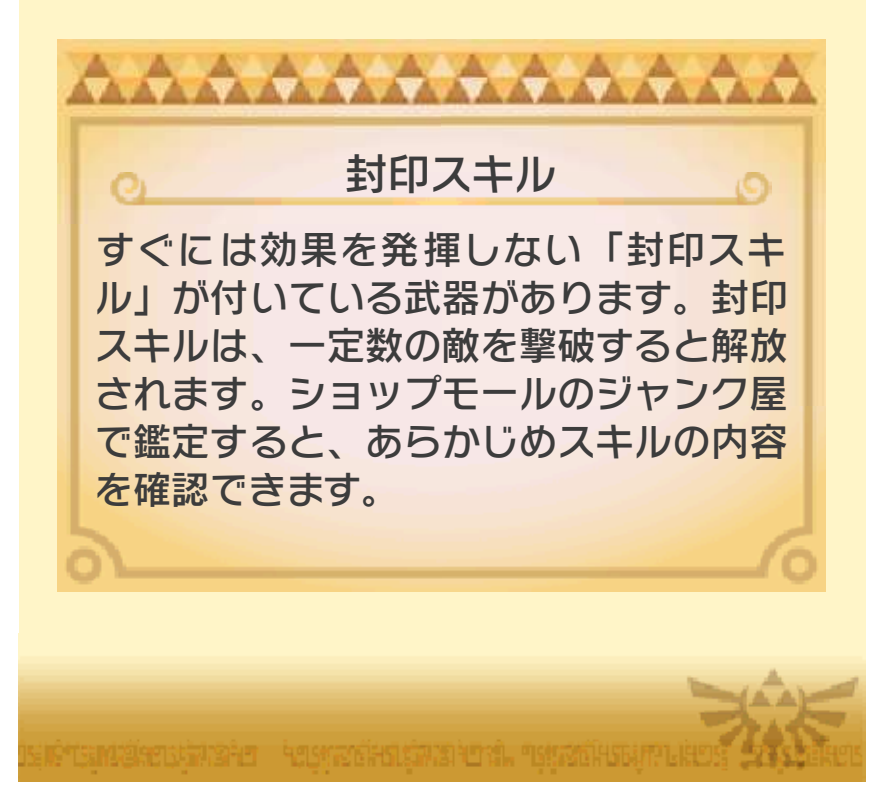

ドロップアイテム

16

敵を倒したり、ツボを壊したりすると、 アイテムを拾えることがあります。

| ♥ ハート          | 体力が回復。大きいほ<br>ど、たくさん回復する |
|----------------|--------------------------|
| ▶ フォースの<br>かけら | 必殺技ゲージが増える               |
| 🎍 魔法のツボ        | 魔力ゲージが増える                |
| 🏮 ルピー          | ルピーを獲得。<br>色によって価値が違う    |
| 🚵 武器袋          | バトル勝利後、<br>武器を1つ獲得       |
| 🀌 素材袋          | バトル勝利後、<br>素材を1つ獲得       |
| 🕉 フード袋         | バトル勝利後、<br>フードを1つ獲得      |
|                | バトル勝利後、<br>マイフェアリーを獲得    |

※ルピーは、ショップモールの各ショップで 使います。

※素材は、ショップモールの「バッジ屋」や 「クスリ屋」で使います。

※フードは、マイフェアリーの「ダイニング」 で使います。

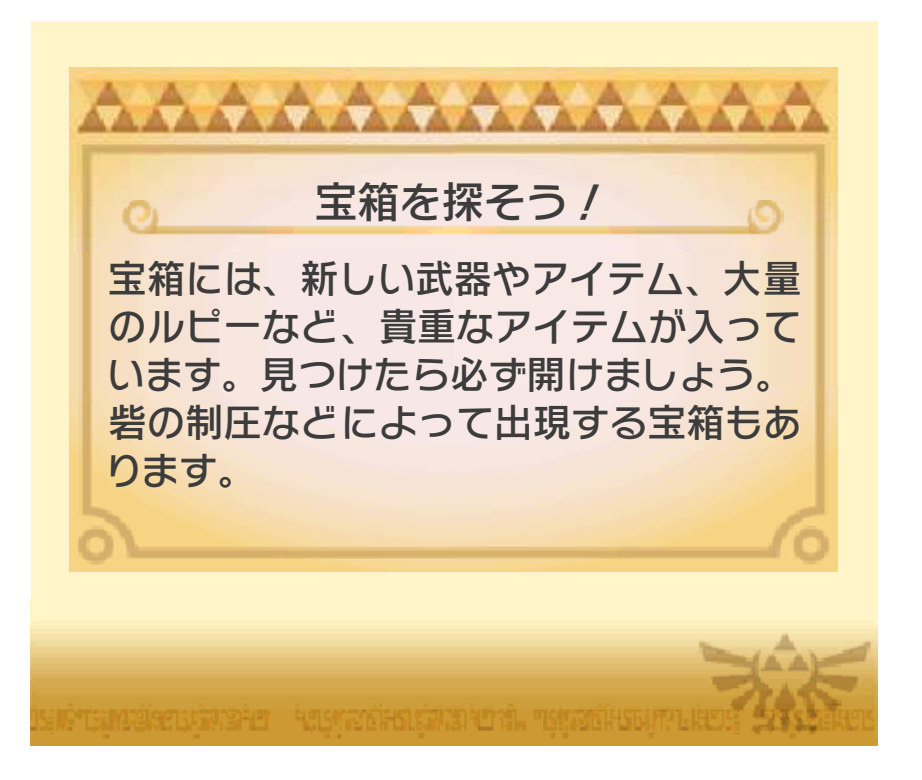

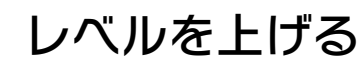

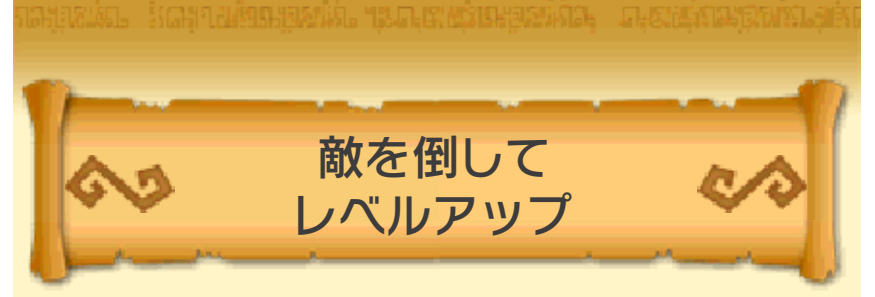

敵を倒すと、経験値ゲージが増えていき ます。経験値ゲージが満タンになったキ ャラクターは、レベルアップして、攻撃 力が上がったり、体力の上限が増えたり します。

また、バトル中にレベルアップすると、 体力・必殺技ゲージが回復します。

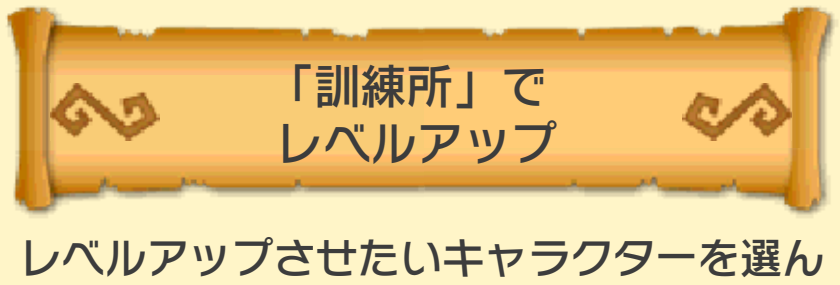

でショップモールに入ります。「訓練所」 を選ぶと、ルピーを使ってキャラクター をレベルアップできます。 レベルが上がるほど、必要なルピーは増 えていきます。

## 18 体力を増やす

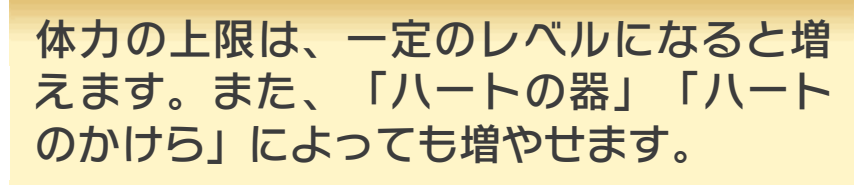

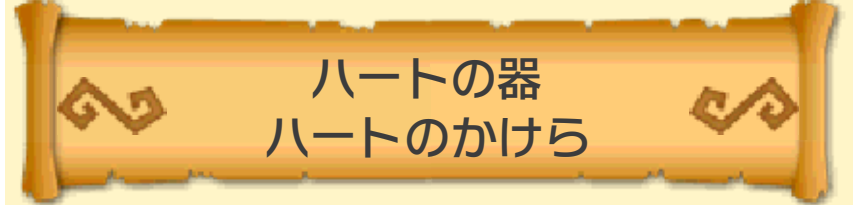

「ハートの器」「ハートのかけら」は、シ ナリオごとに獲得できるキャラクターが 決まっています。獲得できるキャラクタ ーは、シナリオセレクト画面(アドベン チャーモードでは全体マップ画面)で確 認できます。

パートの器
 手に入れると、体力の上限がハート1個
 分増えます。

・・
・
・
・
・
・
・
・
・
・
・
・
・
・
・
・
・
・
・
・
・
・
・
・
・
・
・
・
・
・
・
・
・
・
・
・
・
・
・
・
・
・
・
・
・
・
・
・
・
・
・
・
・
・
・
・
・
・
・
・
・
・
・
・
・
・
・
・
・
・
・
・
・
・
・
・
・
・
・
・
・
・
・
・
・
・
・
・
・
・
・
・
・
・
・
・
・
・
・
・
・
・
・
・
・
・
・
・
・
・
・
・
・
・
・
・
・
・
・
・
・
・
・
・
・
・
・
・
・
・
・
・
・
・
・
・
・
・
・
・
・
・
・
・
・
・
・
・
・
・
・
・
・
・
・
・
・
・
・
・
・
・
・
・
・
・
・
・
・

・
・
・
・
・
・
・
・
・
・
・
・
・
・
・
・
・
・
・
・
・
・
・
・
・
・
・
・
・
・
・
・
・
・
・
・
・
・
・
・
・
・
・
・
・
・
・
・
・
・
・
・
・
・
・
・
・<

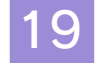

#### ジャンク屋を利用する

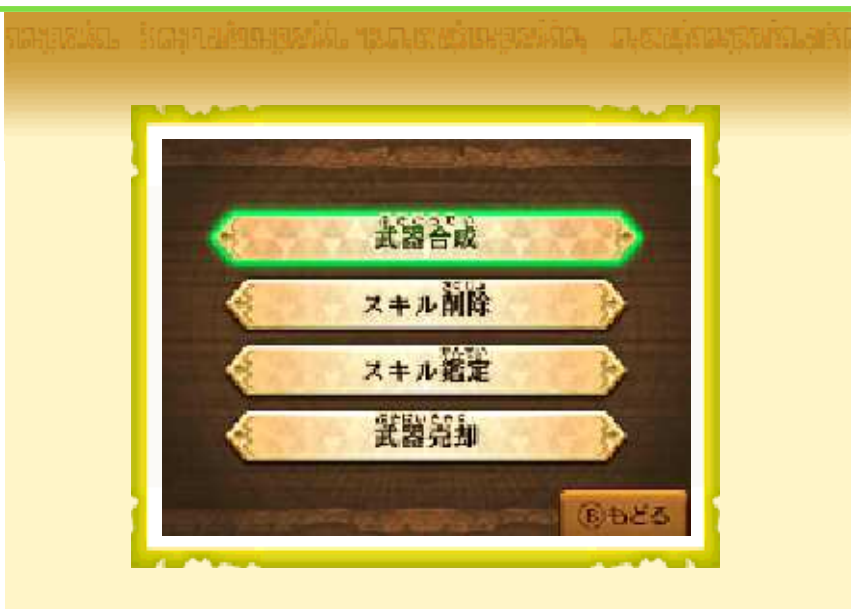

武器には、バトルを有利にする効果を持 つ「スキル」が付いていることがありま す。「ジャンク屋」で武器を合成すると、 スキルを他の武器に付け替えられます。 また、付いているスキルの削除、封印ス キルの鑑定、武器の売却もできます。

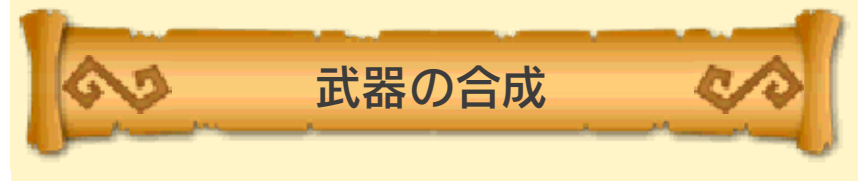

武器を合成したいキャラクターを選んで ショップモールに入ります。「ジャンク 屋」で「武器合成」を選ぶと、ルピーを 使って武器の合成ができます。

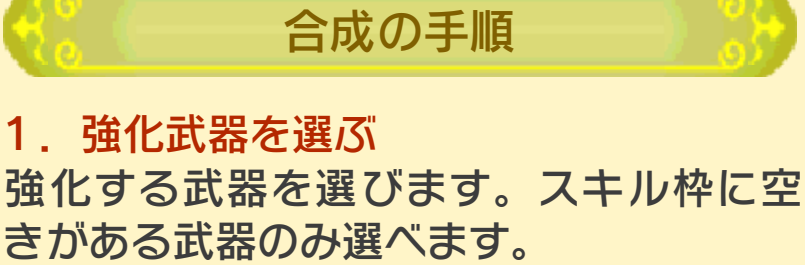

2.素材武器を選ぶ

素材にする武器を選びます。スキルが付いている武器のみ選べます。

3. 合成する

武器を合成します。

合成後、素材武器はなくなります。

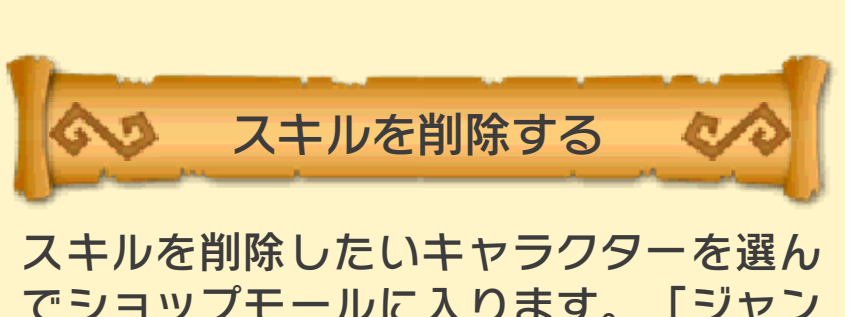

でショップモールに入ります。「ジャン ク屋」で「スキル削除」を選ぶと、ルピ ーを使ってスキルを削除できます。

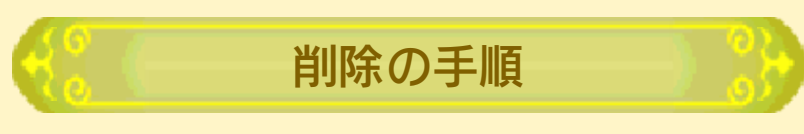

1. 武器を選ぶ

スキルを削除する武器を選びます。解放 済みのスキルが付いている武器のみ選べ ます。

2. 削除するスキルを選ぶ

武器に付いているスキルから、削除する スキルを選びます。

3. 削除する

スキルを削除します。削除した場所は、 空白スロットになります。

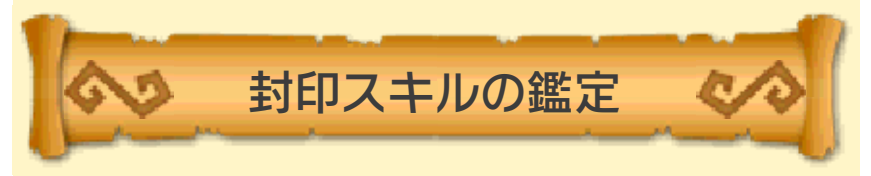

封印スキルが付いた武器を持つキャラク ターを選んでショップモールに入ります。 「ジャンク屋」で「スキル鑑定」を選ぶ と、ルピーを使って封印スキルの内容を 確認できます。

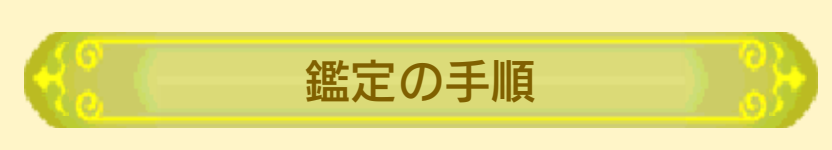

1. 武器を選ぶ

スキルを鑑定する武器を選びます。封印 スキルが付いている武器のみ選べます。 2. 鑑定するスキルを選ぶ 武器に付いている封印スキルから、鑑定 する封印スキルを選びます。 3. 鑑定する 封印スキルの内容を確認します。鑑定が 終わると、封印スキルに戻ります。

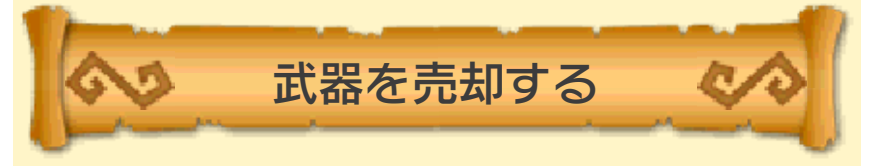

売却したい武器を持つキャラクターを選 んでショップモールに入ります。「ジャ ンク屋」で「武器売却」を選ぶと、武器 を売ってルピーを手に入れられます。

売却の手順

1. 武器を選ぶ
 売却する武器を選びます。
 2. 売却する
 武器を売って、ルピーを手に入れます。
 付いているスキルや武器ランクに応じて、
 手に入れられるルピーの額が決まります。

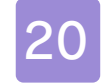

### バッジ屋を利用する

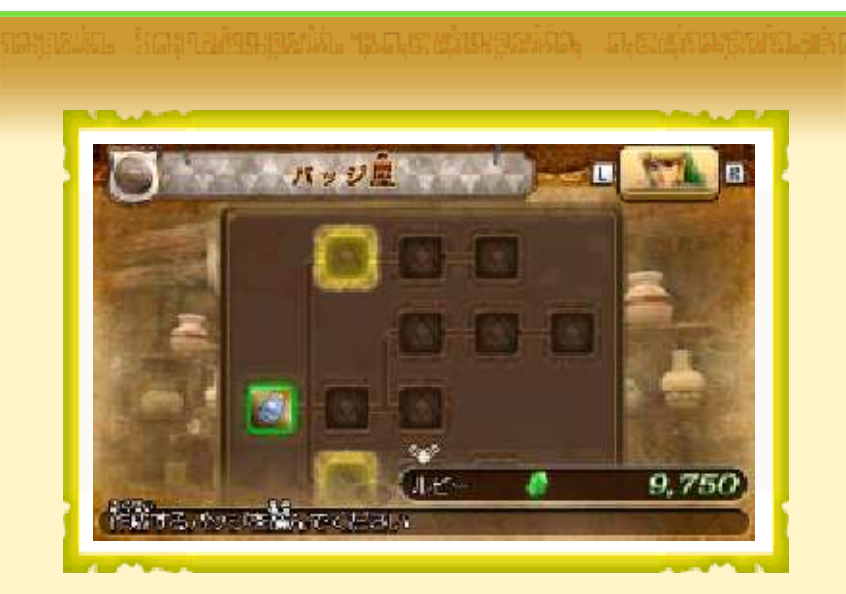

バッジを作成したキャラクターは、バト ルを有利にするための様々な効果を受け られます。

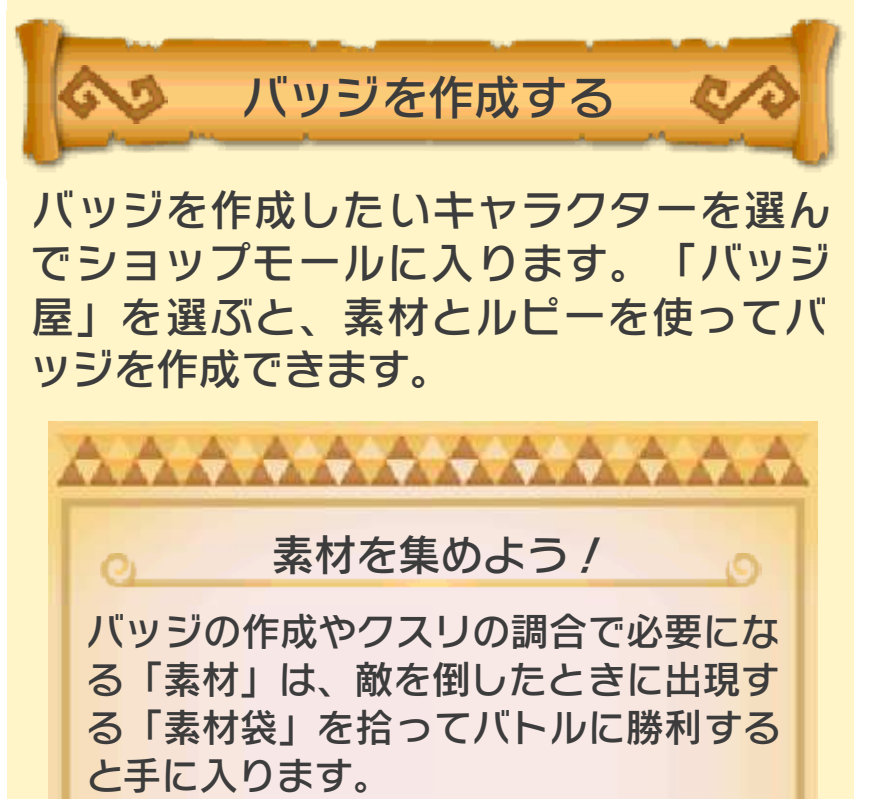

倒した敵によって手に入る素材が違いま す。また、同じ敵から珍しい素材を拾え ることもあります。

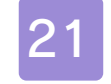

### クスリ屋を利用する

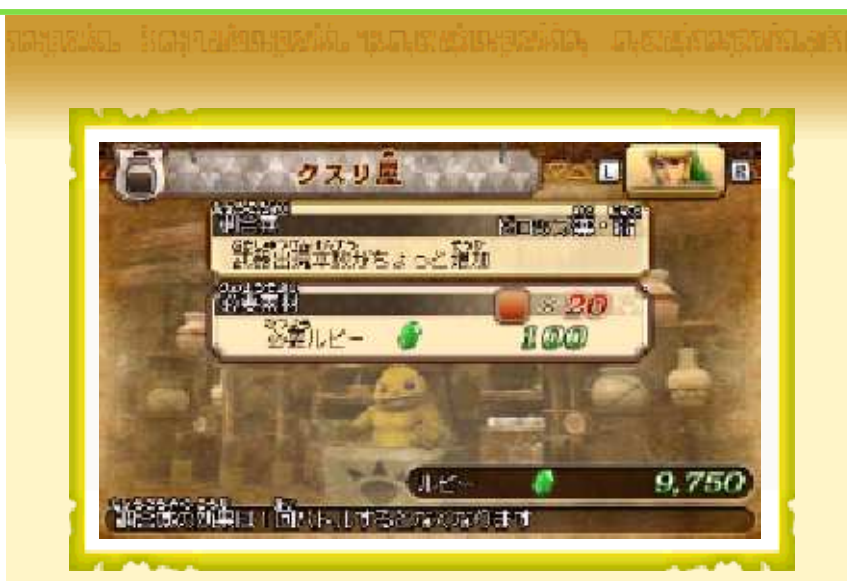

調合薬を作ると、バトルで特別な効果を 受けられます。調合薬の効果は、バトル が1回終わるまで続きます。

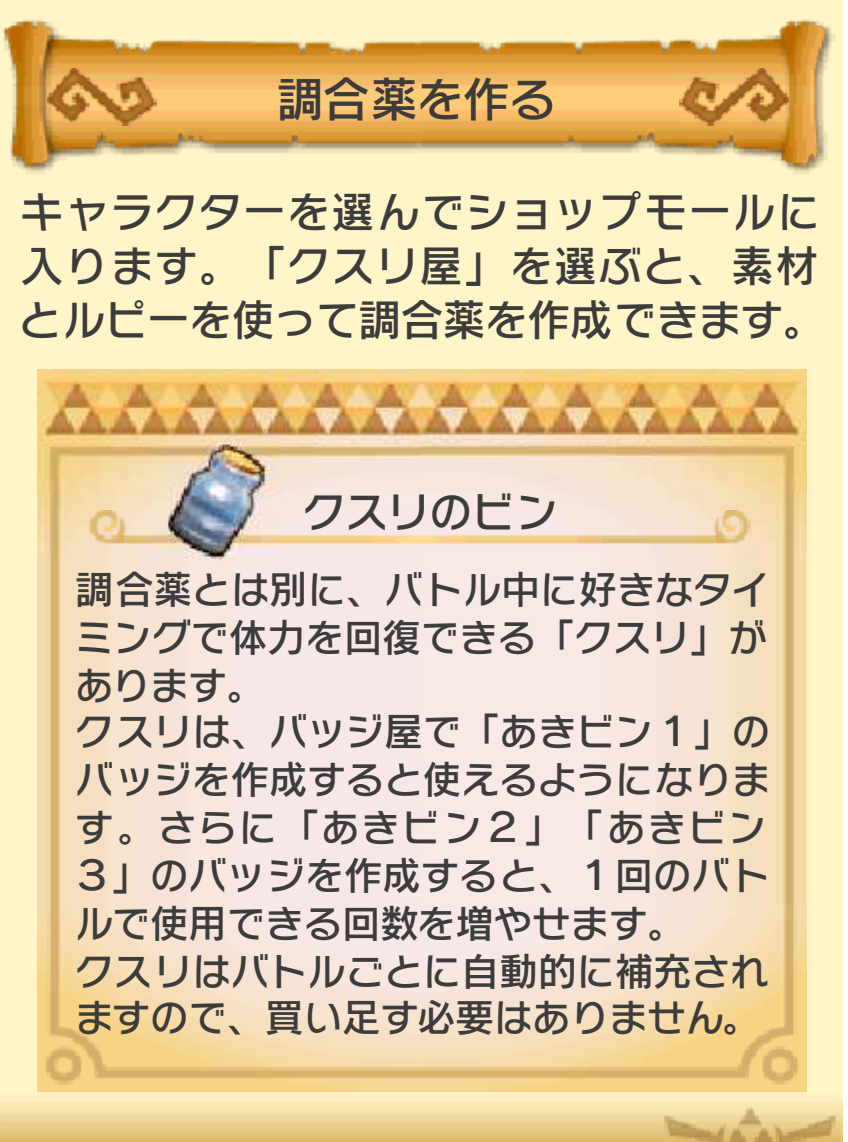

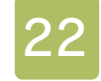

#### アドベンチャーモードとは

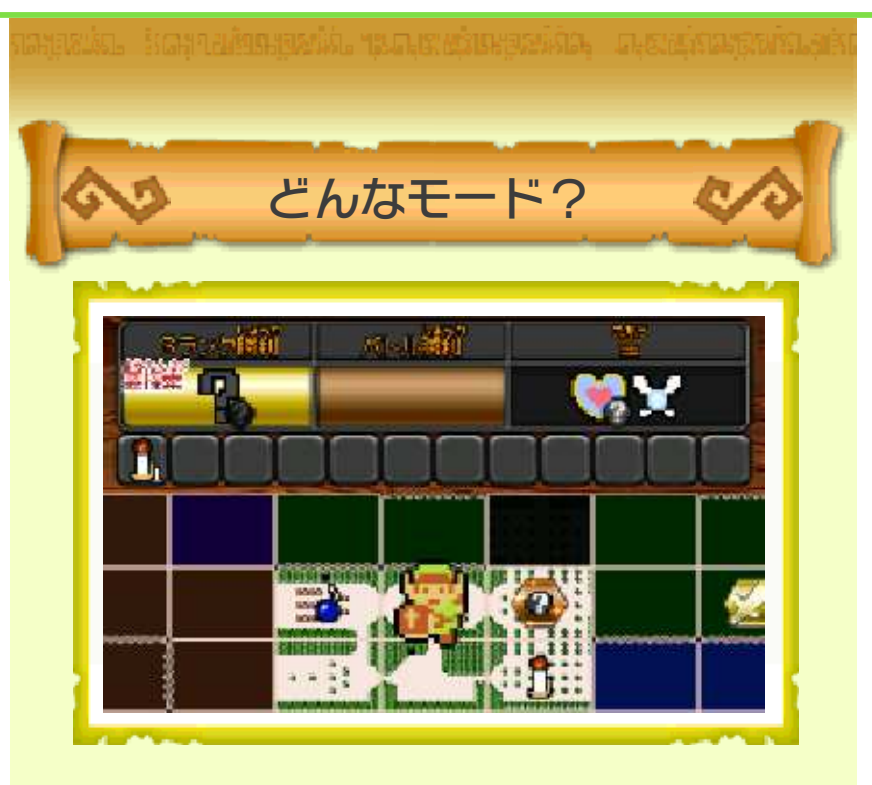

アドベンチャーモードの目的は、「闇の 支配者」を倒すことです。

バトルに勝利するごとに、移動できるマ ップが増えていきます。各マップを「アイ テムカード」で「探索」すると、新しい 進行ルートやキャラクター、強力な武器 などを発見できます。

マップからマップへと移動し、バトルと 探索を繰り返して、目的の達成を目指し ましょう /

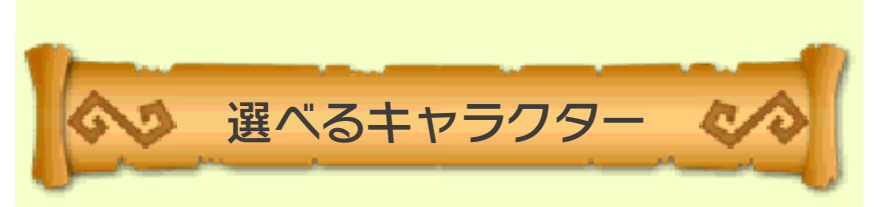

レジェンドモードとアドベンチャーモード でプレイ可能になったキャラクターから、 好きなキャラクターを選んでプレイしま す。 ただし、選べるキャラクターや武器に制 限があるマップもあります。 レジェンドモードやフリーモードで、色々 なキャラクターを育てておくと、アドベ ンチャーモードを有利に進められます。

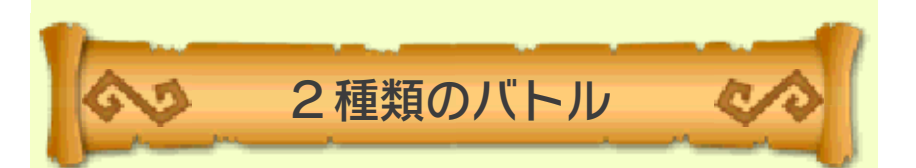

アドベンチャーモードのバトルには、チ ャレンジバトルとアドベンチャーバトル の2種類があります。

#### 👼 チャレンジバトル

操作キャラクターだけで戦う小さなバト ルです。提示されたミッションの成功を 目指して戦います。

#### 👼 アドベンチャーバトル

味方と共に戦う大きなバトルです。砦を 制圧し、前線を押し上げながら、敵総大 将の撃破を目指して戦います。

## 全体マップ画面の見かた

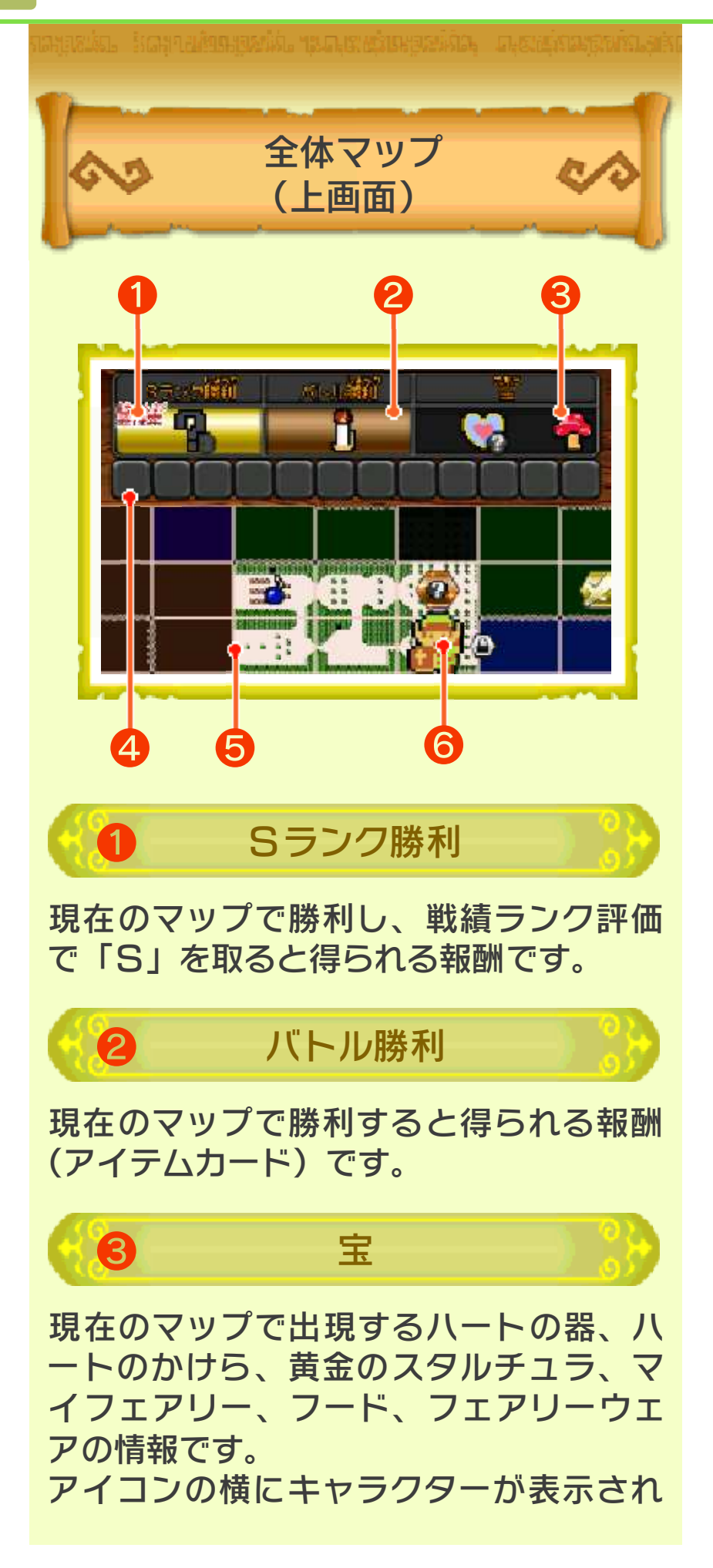

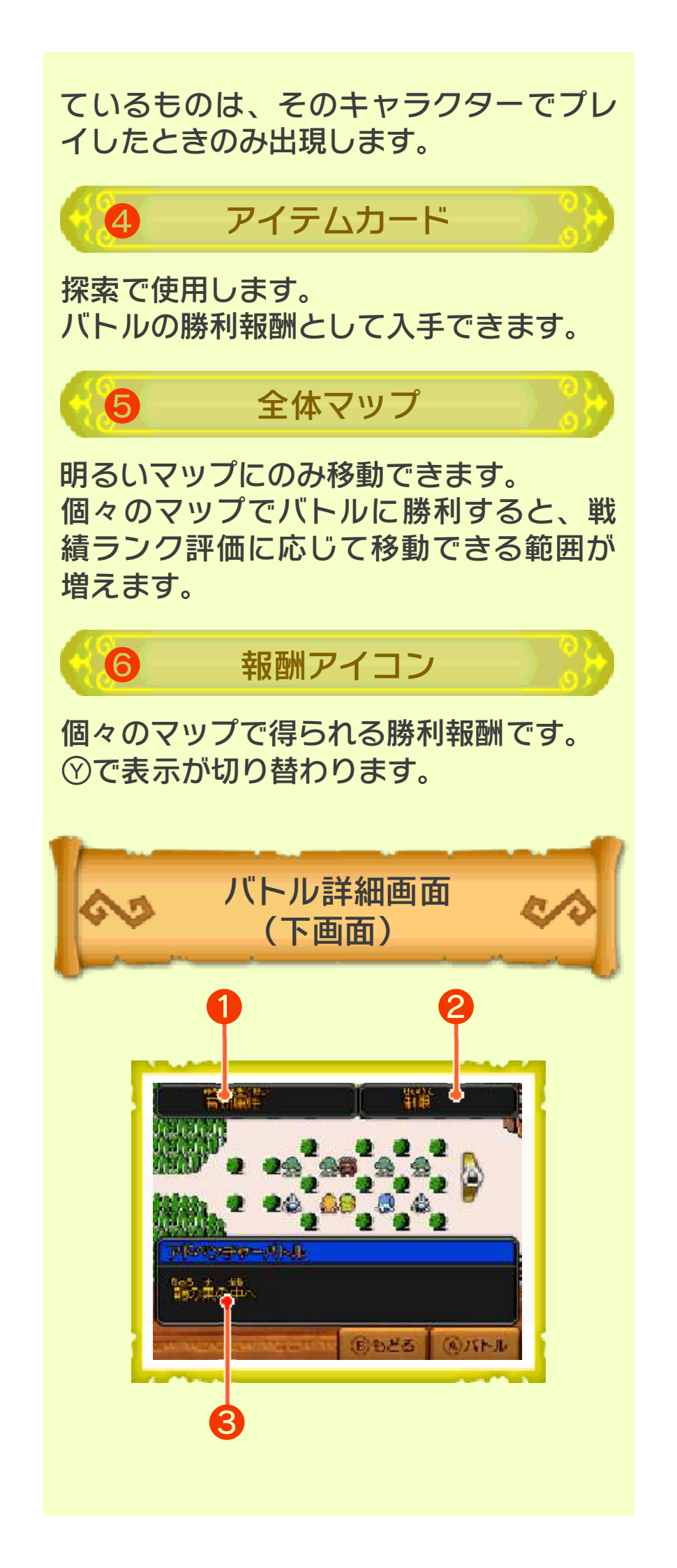

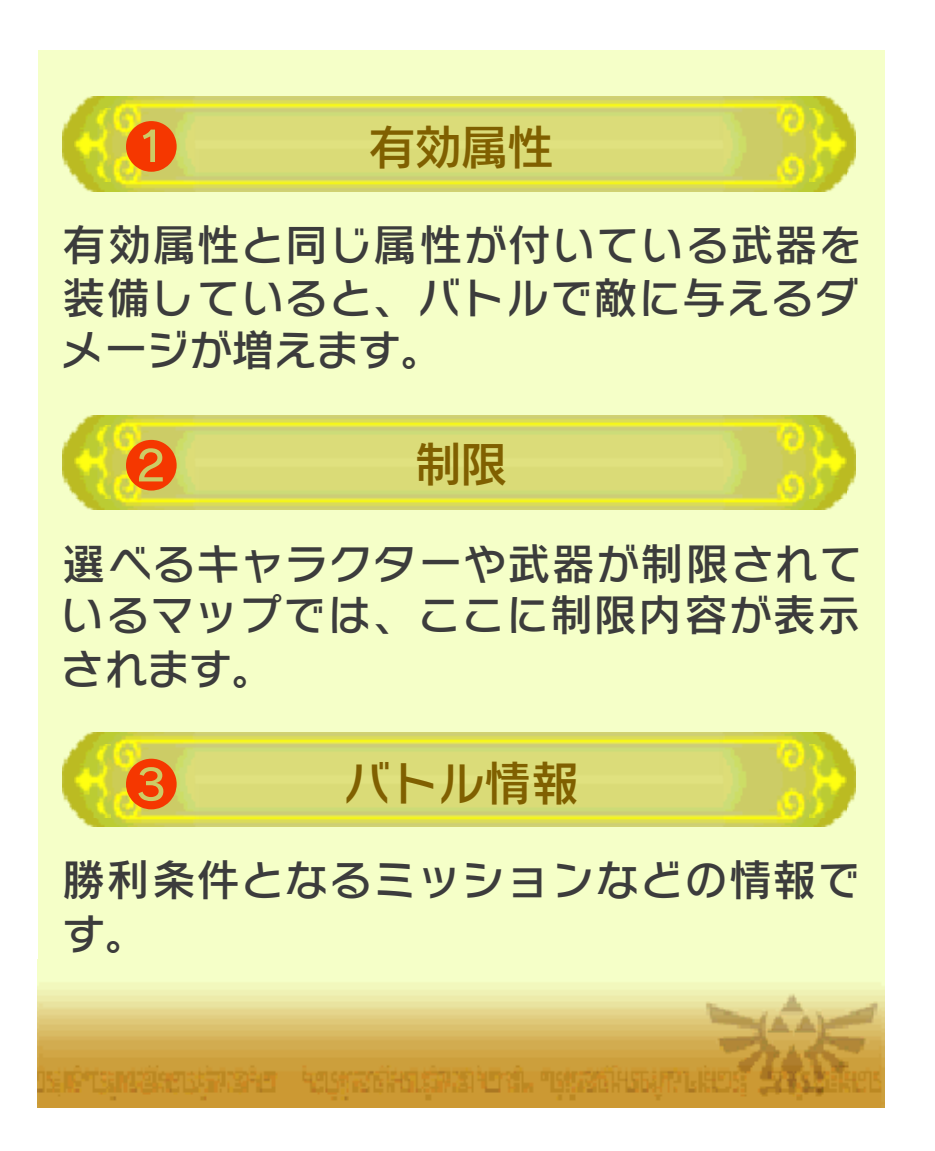

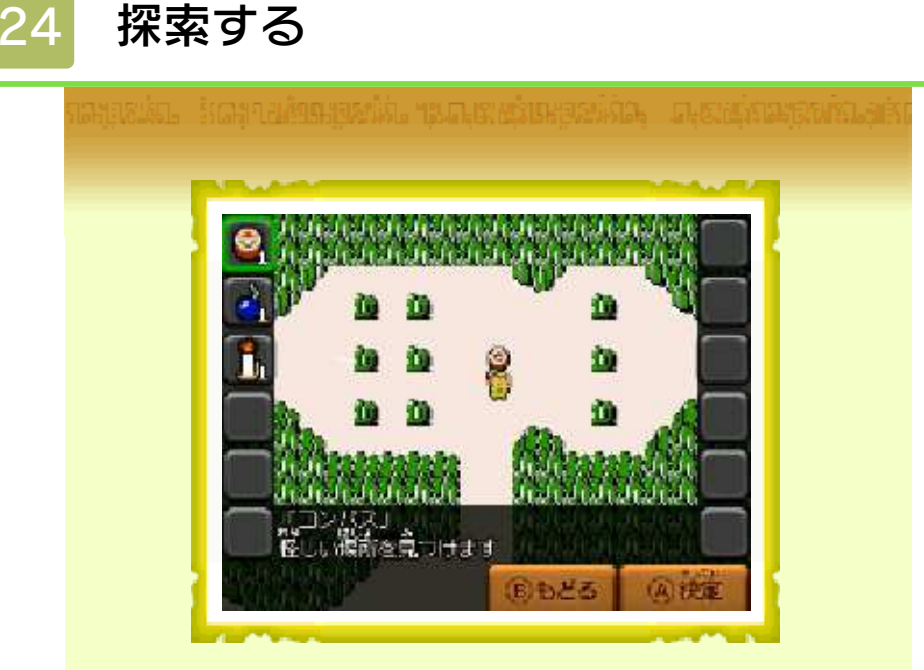

マップごとに、アイテムカードを使って 隠された秘密を探すことができます。 全体マップ画面で③を押すと、探索画面 になります。使用するアイテムカードと 探索するマスを順に選び、マスとカード の組み合わせが正しければ探索成功! 新しい進行ルートや、強力な武器を発見 できます。 発見物は、そのマップのバトルの戦績ラ ンク評価に応じて手に入れられます。

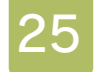

#### みんなのリンクを助けよう

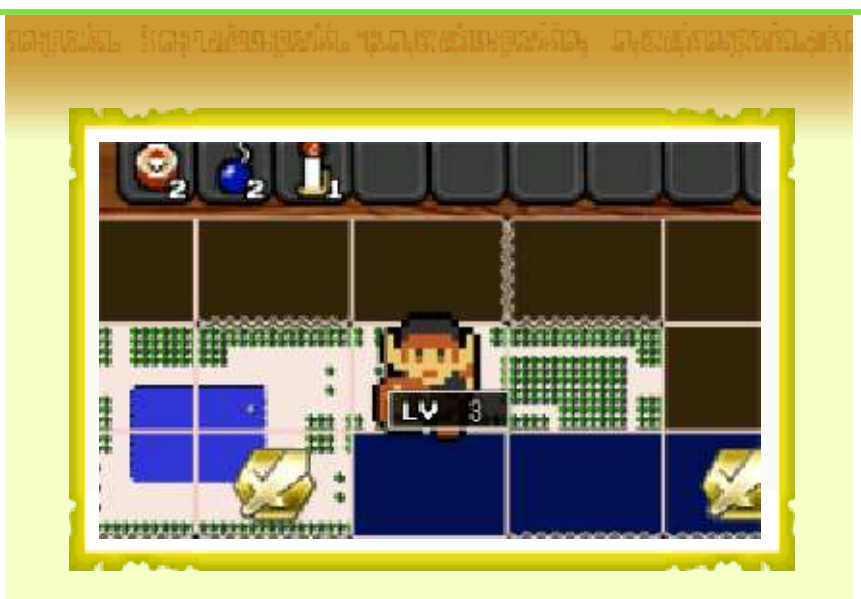

インターネットに接続したり、すれちが い通信を登録したりしておくと、全体マ ップに他のユーザーのリンク(ネットワ ークリンク、すれちがいリンク)が現れ ることがあります。 他のユーザーのリンクがいるバトルに勝 利すると、良い報酬を手に入れられます。 ※フレンドのネットワークリンク/すれちがい

リンクがいるマップでは、さらに良い報酬を 手に入れられます。

マイフェアリーは、あなたのバトルをサ ポートしてくれる、あなただけのフェア リーです。 バトルにマイフェアリーを連れていくと、

「フェアリーマジック」や「レンタルスキ ル」を使えるようになります。

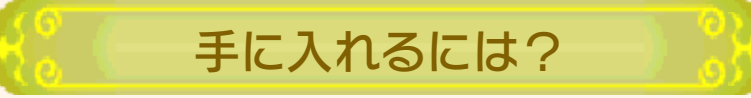

マイフェアリーは、アドベンチャーモー ドのバトルに勝利すると手に入ります。 全体マップ画面で報酬アイコンを切り替 えて、マイフェアリーが隠れているマッ プを選びましょう。バトル内のどこかの 敵砦にあるツボを割ると、マイフェアリ ーが出現します。

育成しよう

モードセレクト画面で「マイフェアリー」 を選ぶと、マイフェアリーの育成などが できます。

| ダイニング      | フードを食べさせて、マイ<br>フェアリーを成長させる |
|------------|-----------------------------|
| サロン        | フェアリーウェアを使って、<br>着せ替える      |
| スクール       | 獲得済みのレンタルスキル<br>を付け替える      |
| パーティー      | 近くのプレイヤーとレンタ<br>ルスキルを交換する   |
| - Andrew - |                             |

antekensister – herricikensisteri, antekensisteri

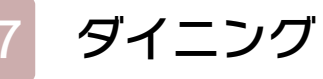

ダイニングでは、マイフェアリーにフード(食べ物)をあげると、フードの種類に応じて、レベル、信頼度、個性が成長します。

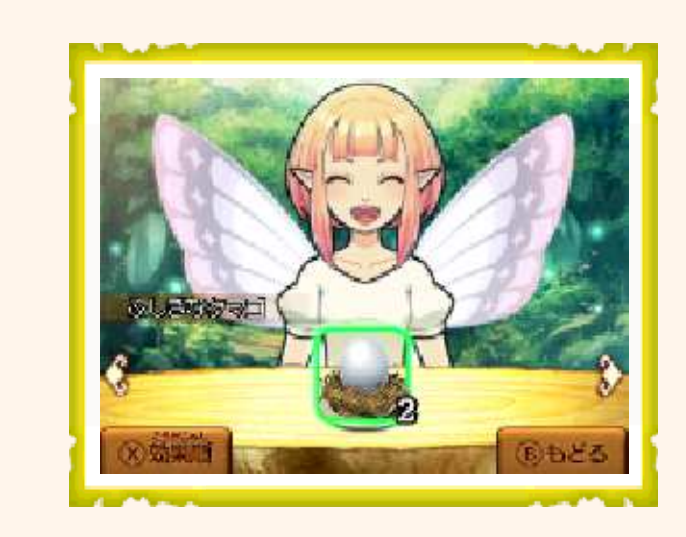

マードの入手 💦

フードは、アドベンチャーモードのバト ルに勝利すると手に入ります。 全体マップ画面で報酬アイコンを切り替 えて、フードが隠れているマップを選び ましょう。バトル内のどこかの敵砦にあ るツボを割ると、フードが出現します。

個性とレンタルスキル

あげたフードの種類に応じて、5つの個 性パラメータが変化します。個性パラメ ータの数値が特定の条件を満たすと、バ トルで特別な効果を発揮する「レンタルス キル」を獲得します。

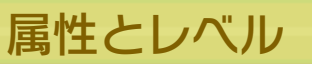

バトルの有効属性に合ったマイフェアリ ーを連れていくと、「フェアリーマジッ ク」の効果がアップします。また、マイ フェアリーのレベルが高いほど、「フェ アリーマジック」の威力がアップします。 さらに、レベルが一定値以上になると、 「フェアリーマジック」に属性に応じた追 加効果が発生します。

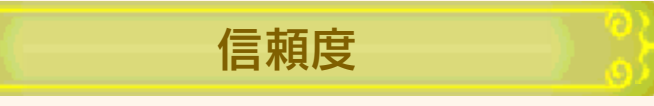

赤いハート♥は信頼度です。フードをあ げるほど、高まります。 信頼度は、一部のレンタルスキルの効果 に影響するほか、一定値まで上がるごと に「おかえし」としてマイフェアリーか らアイテムをもらえます。

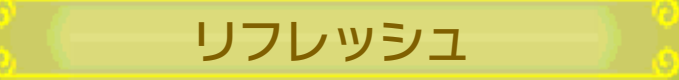

黄色い星◆はリフレッシュした回数です。 レベルが最大(LV99)になったマイフェ アリーは、リフレッシュしてまたLV1か ら育てることができます。 リフレッシュしたマイフェアリーは、獲 得済みのレンタルスキルを引き継げます。 また、個性パラメータの10%をボーナス として蓄積していきます。

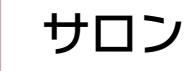

サロンでは、フェアリーウェアを使って 着せ替えができます。

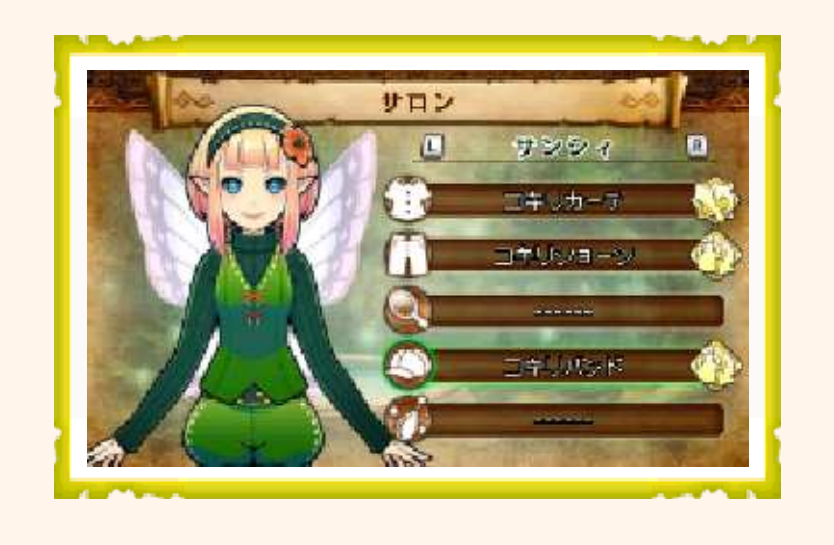

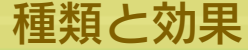

フェアリーウェアには、「ジトップス」 「ジボトムス」「ジデコ」「ジヘッドウ ェア」「ジアクセ」の5種類があります。 着せ替えると外見が変わるほか、フェア リーマジックの強化やコスト軽減などの 効果を受けられます。

# フェアリーウェアの入手

フェアリーウェアは、アドベンチャーモ ードのバトルに勝利すると手に入ります。 全体マップ画面で報酬アイコンを切り替 えて、フェアリーウェアが隠れているマ ップを選びましょう。バトル内のどこか の敵砦を制圧すると宝箱が出現! フェ アリーウェアを入手できます。

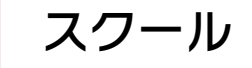

スクールでは、獲得済みのレンタルスキ ルの付け替えができます。

レンタルスキルの獲得

「ダイニング」でフードをあげて、マイフ ェアリーをレベルアップさせると、マイフ ェアリーの個性パラメータに応じたレン タルスキルを獲得します。 また、「パーティー」で、近くのプレイ ヤーとレンタルスキルを交換することも

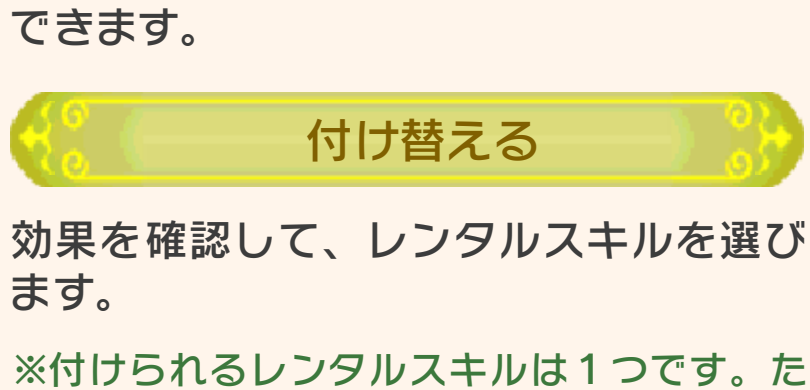

※付けられるレフタルスキルは「フです。た だし、「パーティー」で他のプレイヤーか ら借りたレンタルスキルを、さらに最大3つ 付けられます。

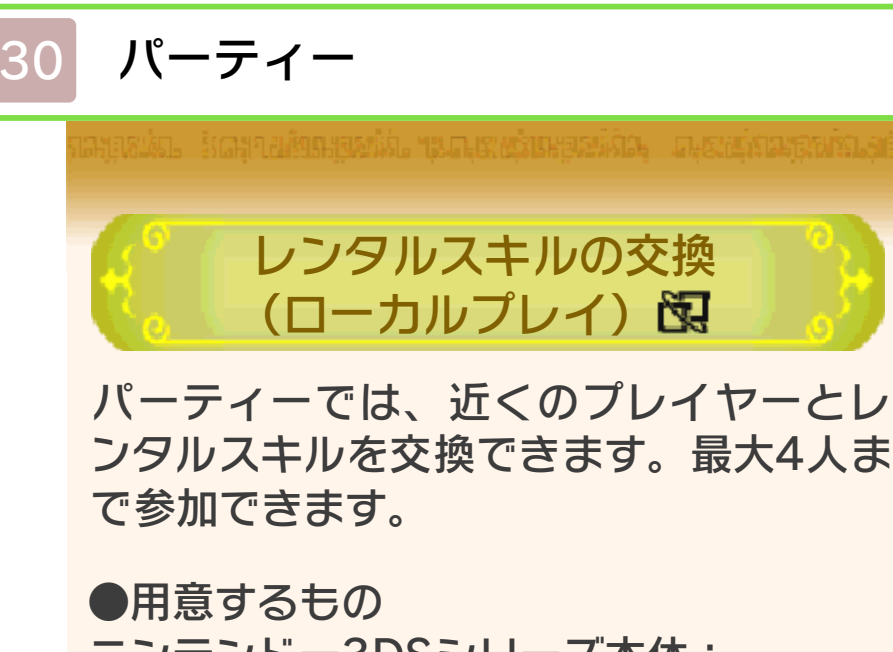

ニンテンドー3DSシリーズ本体: 交換する人数分の台数(最大4台) 本ソフト:

交換する人数分の本数(最大4本)

●操作手順

- 1.「マイフェアリー」のメニューで「パー ティー」を選びます。
- 2.自分がパーティーに招待するか、パー ティーに招待しているプレイヤーを探 します。
- 3.パーティーの参加者が決まったら、自 分が貸すレンタルスキルを選びます。

※他のプレイヤーから借りたレンタルスキル は、24時間有効です。有効時間内であれば、 何度でも装備できます。

### インターネット通信

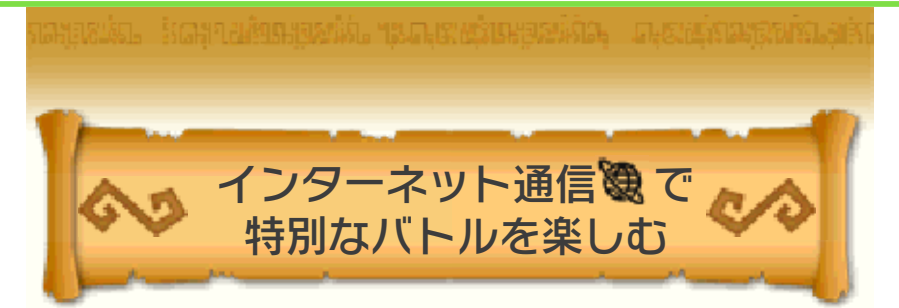

インターネットに接続すると、アドベン チャーモードの全体マップ画面にネット ワークリンク(他のプレイヤーのリンク) が表示されることがあります。

ネットワークリンクは、あなたに助けを 求めています。バトルに勝利して助けて あげましょう。通常より手強いバトルに なりますが、勝利すると良い報酬を手に 入れられます。

- ※フレンドのネットワークリンクがいるマッ プでは、さらに良い報酬を手に入れられま す。
- ※フレンドに自分のリンクが助けられたとき も、ボーナスを受けられます。

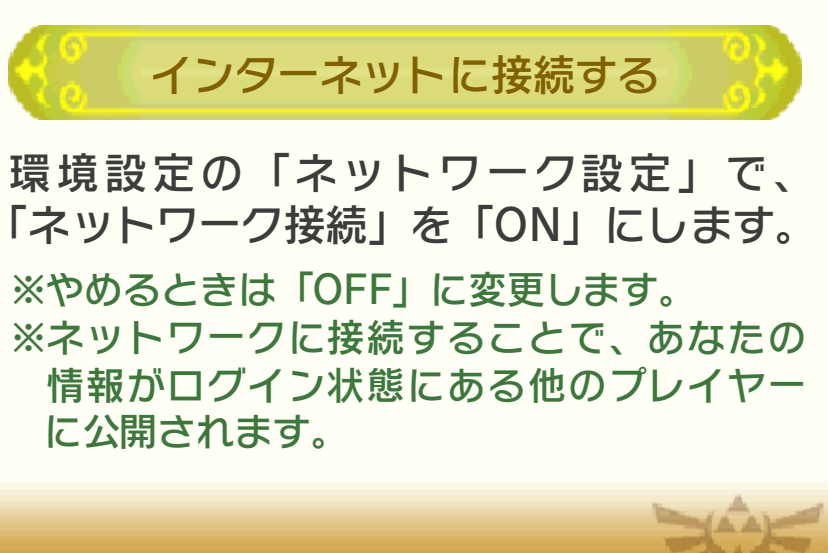

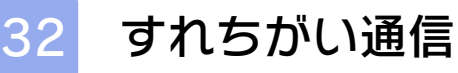

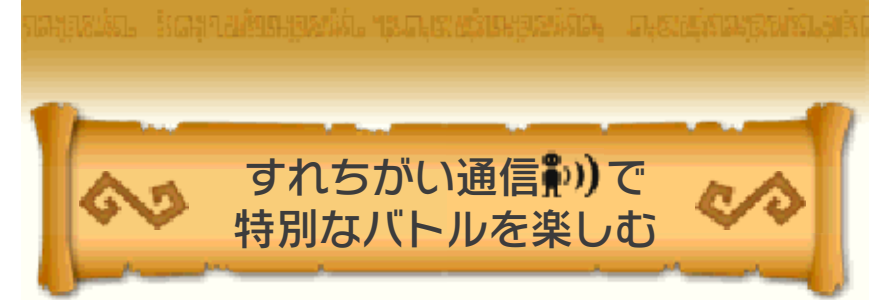

本ソフトのすれちがい通信を登録した本体同士が近づくと、アドベンチャーモードの全体マップ画面にすれちがいリンク(他のプレイヤーのリンク)が表示されることがあります。

すれちがいリンクは、あなたに助けを求 めています。バトルに勝利して助けてあ げましょう。通常より手強いバトルになり ますが、勝利すると良い報酬を手に入れ られます。

※フレンドのすれちがいリンクがいるマップ では、さらに良い報酬を手に入れられます。

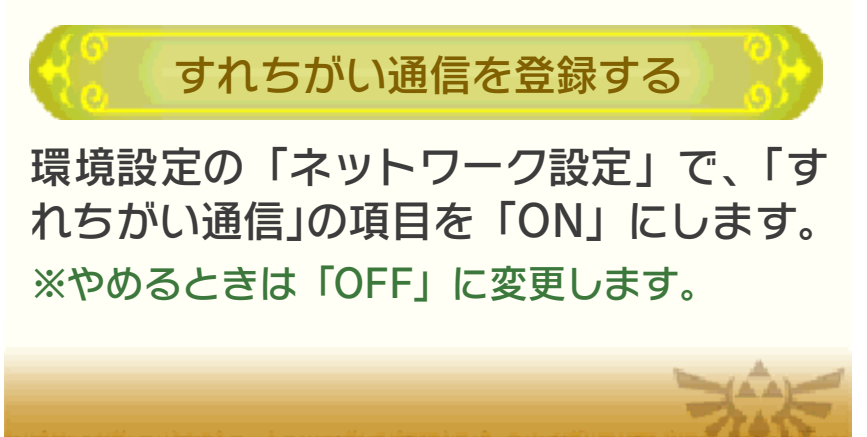

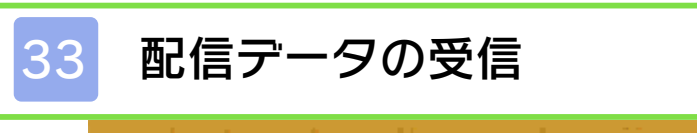

配信データを受信すると、ゲームで使え るアイテムなどを受け取れます。

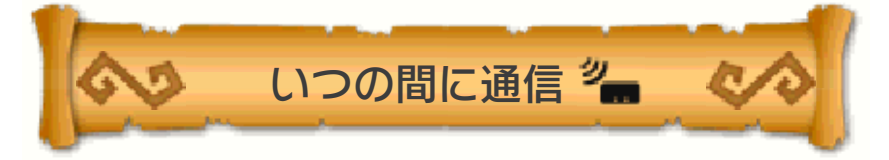

ゲームを遊んでいないときでも、スリー プモードにしておくことでインターネッ トに接続できる無線LANアクセスポイン トを自動的に探して通信し、このソフト からの配信データとおしらせ(広告と宣 伝を含む)を受信できます。 ※いつの間に通信で受信したデータは、SDカ

ードに保存されます。SDカードはいつも本 体に差し込んでおくことをおすすめします。

いつの間に通信を使用する

環境設定の「ネットワーク設定」で、「い つの間に通信」の項目を「ON」にします。 ※やめるときは「OFF」に変更します。

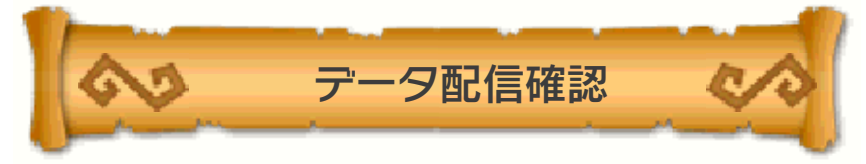

データ配信確認をすると、受信していない配信データがないか確認できます。 環境設定の「ネットワーク設定」で、 「データ配信確認」を選ぶと、通信が始まります。受信していない配信データがあれば、すぐに受信できます。

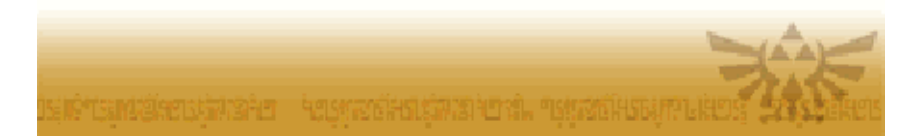

### お問い合わせ先

34

本ソフトに関するお問い合わせ先

本製品が正常に動作しない場合は、 ユーザーサポート係までお問い合わ せください。

株式会社コーエーテクモゲームス ニンテンドー3DS版 『ゼルダ無双 ハイラルオールスターズ』 ユーザーサポート係

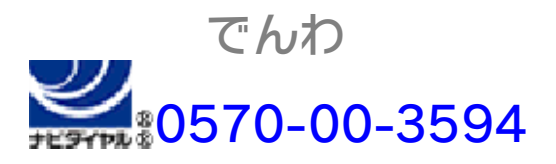

PHS・一部のIP電話などからは 045-561-8181 月~金(祝祭日・休業日を除く) 10:00~17:00

## あてさき 〒223-8503 横浜市港北区箕輪町1-18-12

●ゲームの攻略法やデータなどに関するご質問にはお
 答えいたしかねます。

●誠に勝手ながら本製品のサポートは発売日より3年 間とさせていただきます。あらかじめご了承くださ いますようお願い申し上げます。

●お買い間違いによる交換等は一切いたしておりません。

●複製品、無許諾のレンタル品、営業使用品等はサポ ートいたしません。